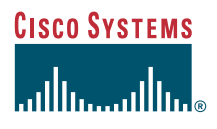

#### Guida del telefono

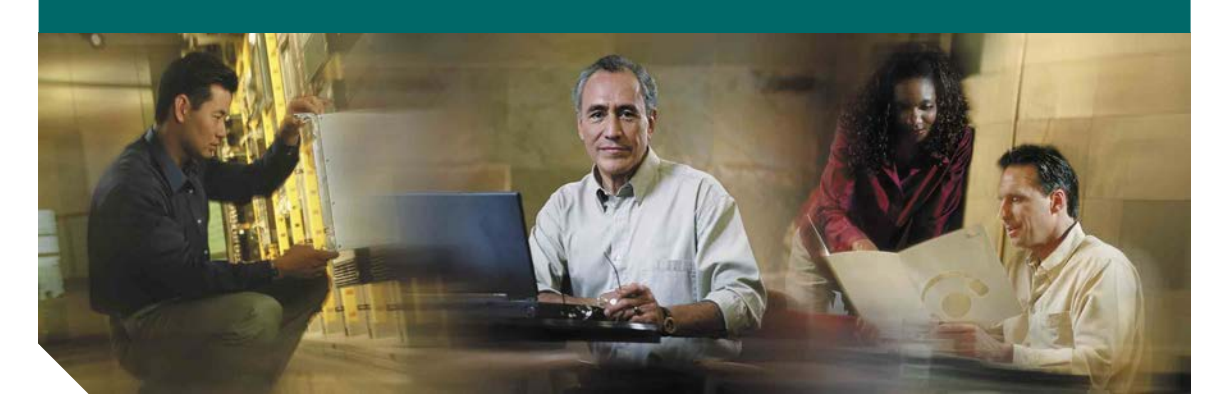

### Telefono IP di Cisco 7905G e 7912G per Cisco CallManager

Licenza e garanzia

#### Sede centrale

Cisco Systems, Inc. 170 West Tasman Drive San Jose, CA 95134-1706 U.S.A. http://www.cisco.com Telefono (dal Nord America): +1 408 526-4000 +1 800 553-NETS (6387) Fax: +1 408 526-4100

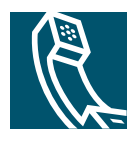

#### **Regolazione del volume**

| Operazione da<br>effettuare                              | Procedura                                                                                                    |  |
|----------------------------------------------------------|----------------------------------------------------------------------------------------------------|--|
| Regolazione del<br>livello di volume per<br>una chiamata | Premere il pulsante del volume<br>durante una chiamata o dopo aver<br>richiamato un segnale.<br>Premere <b>Salva</b> per memorizzare<br>il nuovo volume come livello<br>predefinito per l'altoparlante o<br>il ricevitore |  |
| Regolazione del<br>livello di volume per<br>la suoneria  | Quando il ricevitore si trova<br>nell'alloggiamento, premere<br>Volume.                                                                                                    |  |

### Modifica del tipo di suoneria

Premere il pulsante **Menu** e selezionare **Impostazioni** > **Suonerie**. Scorrere i tipi di suoneria e premere **Prova** per ascoltare la suoneria selezionata. Una volta individuato il tipo di suoneria desiderato, premere **Selez**. e **OK**.

### Legenda dei pulsanti

| Volume | Pulsante di<br>spostamento | Attesa | Menu |
|--------|----------------------------|--------|------|
|        | 0                          | 0      | ۲    |

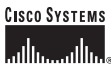

Copyright © 2004 Cisco Systems, Inc. Tutti i diritti riservati. Cisco, Cisco IOS, Cisco Systems e il logo di Cisco Systems sono marchi registrati di Cisco Systems, Inc. o di società affiliate negli Stati Uniti ei na latti paesi. Gli altri nomi di prodotti, marchi e società citati nel presente documento o sito Web sono marchi registrati dei rispettivi proprietari. L'utilizzo del termine "partner" non implica una relazione di partnership tra Cisco e altre aziende. (U401R)

OL-5723-01

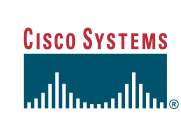

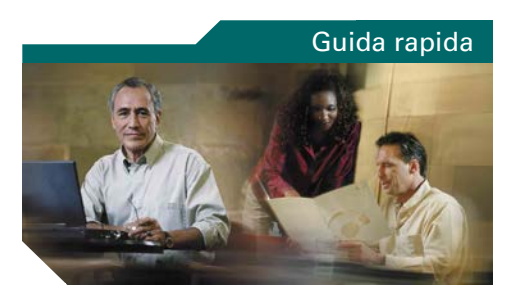

#### Telefono IP di Cisco 7905G/7912G

Definizioni delle softkey

Trasferimento di una chiamata

Esecuzione di chiamate in conferenza

Utilizzo dei pulsanti di chiamata rapida

Utilizzo della deviazione di chiamata

Visualizzazione e composizione di chiamate

Regolazione del volume

Modifica del tipo di suoneria

Legenda dei pulsanti

### Definizioni delle softkey

| Cerca       | Ricerca di un elenco di rubriche                                                                                    |
|-------------|----------------------------------------------------------------------------------------------------|
| ChAbbr      | Composizione mediante un numero di indice di chiamata rapida                                                        |
| Collega     | Collegamento di più chiamate su una singola linea                                                                   |
| Conf        | Creazione di una chiamata in conferenza                                                                             |
| ConfAut     | Avvio di una chiamata in conferenza                                                                                 |
| Devia       | Impostazione/annullamento della<br>deviazione di chiamata                                                           |
| DiscUlt     | Disconnessione dell'ultimo partecipante aggiunto alla chiamata in conferenza                                        |
| El.Conf.    | Visualizzazione dei partecipanti alla conferenza                                                                    |
| IntrConf    | Avvio di una chiamata in conferenza su una linea condivisa                                                          |
| Mod nr      | Modifica di un numero in un registro delle chiamate                                                                 |
| Monitor     | Abilitazione della modalità altoparlante                                                                            |
| MonOff      | Disabilitazione della modalità altoparlante                                                                         |
| NuovaCh     | Esecuzione di una nuova chiamata.                                                                                   |
| ParChi      | Archiviazione di una chiamata attiva mediante il parcheggio di chiamata                                             |
| Prenota     | Ricezione di una notifica quando un<br>interno occupato diventa disponibile                                         |
| Privato     | Abilitazione/disabilitazione della<br>visualizzazione delle chiamate per gli<br>altri utenti su una linea condivisa |
| Rimuovi     | Rimozione dei partecipanti a una conferenza                                                                         |
| Riprendi    | Ripresa di una chiamata in attesa                                                                                   |
| RispAsG     | Risposta a una chiamata su un altro<br>interno al di fuori del gruppo                                               |
| RispAss     | Risposta a una chiamata su un altro<br>interno nel gruppo                                                           |
| Rispondi    | Risposta a una chiamata                                                                                             |
| Selez.      | Selezione di un elemento sullo schermo                                                                              |
| Tr.Dir      | Trasferimento reciproco di due chiamate                                                                             |
| Trasferisci | Trasferimento di una chiamata                                                                                       |

# Trasferimento di una chiamata

| Operazione da<br>effettuare                                                                                                    | Procedura                                                                                                    |
|----------------------------------------------------------------------------------------------------|----------------------------------------------------------------------------------------------------|
| Trasferimento di una<br>chiamata senza parlare<br>con il destinatario del<br>trasferimento                                        | Durante una chiamata<br>connessa, premere <b>Trasferisci</b><br>e immettere il numero di<br>destinazione. Quando si sente<br>squillare l'altro telefono,<br>premere nuovamente<br><b>Trasferisci</b> .                                                                          |
| Parlare con il<br>destinatario del<br>trasferimento prima di<br>trasferire una chiamata<br>("trasferimento con<br>consultazione") | Premere <b>Trasferisci</b> e<br>immettere il numero di<br>destinazione. Conferire<br>con il destinatario. Premere<br>nuovamente <b>Trasferisci</b><br>per connettere la chiamata.<br>Altrimenti, premere il pulsante<br><b>Attesa</b> per tornare alla<br>chiamata originale.   |
| Trasferimento reciproco<br>di due chiamate in corso<br>("trasferimento diretto")                                                  | Selezionare la prima chiamata.<br>Ripetere l'operazione per la<br>seconda chiamata. Da una delle<br>chiamate selezionate, premere<br><b>Altro &gt; Tr.Dir</b> . Se si desidera<br>rimanere in linea con i<br>chiamanti, utilizzare <b>Collega</b><br>per creare una conferenza. |

#### Utilizzo della deviazione di chiamata

| Operazione da<br>effettuare                                                    | Procedura                                                                                                    |
|--------------------------------------------------------------------------------|----------------------------------------------------------------------------------------------------|
| Impostazione o<br>annullamento della<br>deviazione di chiamata<br>sul telefono | Premere <b>Altro &gt; Devia</b> e<br>immettere un numero telefonico<br>di destinazione. Per annullare la<br>deviazione, premere nuovamente<br><b>Altro &gt; Devia</b> . |
| Impostazione o<br>annullamento della<br>deviazione di chiamata<br>sul computer | Accedere alla pagina Web<br>Opzioni utente, selezionare il<br>dispositivo, quindi scegliere<br><b>Devia tutte le chiamate</b> dal<br>menu principale.                   |

# Esecuzione di chiamate in conferenza

| Operazione da<br>effettuare                                                            | Procedura                                                                                                    |
|----------------------------------------------------------------------------------------|----------------------------------------------------------------------------------------------------|
| Invito degli<br>interlocutori<br>correnti a collegarsi<br>a una conferenza<br>standard | Scegliere una chiamata sulla linea<br>e premere <b>Selez</b> . Ripetere questa<br>procedura per ciascuna chiamata da<br>aggiungere alla conferenza. Da una<br>delle chiamate selezionate, premere<br><b>Altro &gt; Collega</b> .                                                                                                    |
| Avvio di una<br>chiamata in<br>conferenza standard<br>chiamando i<br>partecipanti      | Durante una chiamata connessa,<br>premere Altro > Conf per<br>aggiungere un altro interlocutore<br>alla chiamata. Immettere il numero<br>di telefono dell'interlocutore che<br>partecipa alla chiamata in<br>conferenza. Quando si sente<br>squillare l'altro telefono, premere<br>nuovamente (Trasferisci). Seguire<br>questa procedura per aggiungere<br>tutti i partecipanti. |
| Visualizzazione<br>di un elenco di<br>partecipanti alla<br>conferenza                  | Scegliere una conferenza attiva<br>e premere <b>El.Conf.</b>                                                                                                    |

### Utilizzo dei pulsanti di chiamata rapida

| Operazione da<br>effettuare                  | Procedura                                                                                                    |
|----------------------------------------------|----------------------------------------------------------------------------------------------------|
| Impostazione dei tasti<br>di chiamata rapida | Accedere alle pagine Web<br>Opzioni utente, selezionare il<br>dispositivo, quindi scegliere<br><b>Aggiungi/aggiorna i tasti di</b><br><b>chiamata rapida</b> dal menu<br>principale.<br>Immettere un numero telefonico<br>e un'etichetta per ciascun tasto<br>di chiamata rapida disponibile. |
| Chiamata rapida di un<br>numero              | Scegliere un numero dall'elenco<br>delle chiamate rapide <b>OPPURE</b><br>Immettere un numero di indice<br>di chiamata rapida mentre il<br>ricevitore è agganciato e premere<br><b>ChAbbr</b> .                                                                                               |

# Visualizzazione e composizione di chiamate

| Operazione da<br>effettuare                                             | Procedura                                                                                                    |
|-------------------------------------------------------------------------|----------------------------------------------------------------------------------------------------|
| Ripetizione<br>dell'ultimo numero<br>chiamato                           | Premere <b>Ripeti</b> .                                                                                                    |
| Visualizzazione dei<br>registri delle<br>chiamate                       | Premere il pulsante Menu e<br>selezionare Rubriche > Chiamate<br>non risposte, Chiamate effettuate<br>o Chiamate ricevute.                                                                                                    |
| Chiamata da un<br>registro delle<br>chiamate                            | Evidenziare un elenco dal registro<br>delle chiamate, modificare il<br>numero (se necessario) e sganciare<br>il ricevitore.                                                                                                    |
| Modifica di un<br>numero in un<br>registro delle<br>chiamate            | Premere <b>Mod nr</b> , quindi << o >><br>per modificare la posizione del<br>cursore o cancellare le cifre.<br>Utilizzare la tastiera per<br>immettere le cifre.                                                                                                    |
| Chiamata da una<br>rubrica aziendale                                    | Premere il pulsante <b>Menu</b> e<br>selezionare <b>Rubriche &gt; Servizi</b><br><b>Rubrica &gt; Rubrica aziendale</b> .<br>Per ricercare un elenco, utilizzare<br>la tastiera per immettere le prime<br>lettere, quindi premere <b>Cerca</b> .<br>Per effettuare una chiamata da<br>un elenco, scorrere l'elenco fino<br>a visualizzare il numero e sollevare<br>il ricevitore. |
| Esecuzione di una<br>chiamata mentre è in<br>corso un'altra<br>chiamata | Premere il pulsante <b>Attesa</b> , quindi<br><b>NvChiam</b> . Comporre un numero,<br>ripetere un numero oppure<br>effettuare una chiamata rapida.                                                                                                    |

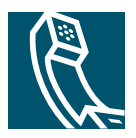

### Sommario

#### Guida introduttiva 1

Utilizzo di questa Guida 1 Informazioni aggiuntive 2 Personalizzazione del telefono IP di Cisco sul Web 2 Informazioni sulla sicurezza e sulle prestazioni 2

#### Connessione del telefono 4

#### Introduzione al telefono 7

Pulsanti e funzioni hardware 7
Informazioni sul funzionamento e la disponibilità delle funzioni 8
Gestione delle chiamate e suggerimenti per la navigazione 9
Distinzione tra linee e chiamate 9
Blocco e sblocco della linea 9
Scelta e selezione delle chiamate 9
Come passare da una chiamata all'altra 10
Utilizzo dei menu di funzioni 10
Immissione e modifica del testo 11

#### Gestione di base delle chiamate 12

Esecuzione di una chiamata 12 Risposta a una chiamata 14 Fine di una chiamata 15 Utilizzo dell'altoparlante 15 Uso delle funzioni Attesa e Riprendi 15 Trasferimento di una chiamata connessa 16 Esecuzione di chiamate in conferenza 16

Avvio o partecipazione a una chiamata in conferenza standard **17** Avvio o partecipazione a una chiamata in conferenza automatica **18** Deviazione delle chiamate verso un altro numero **19** 

#### Gestione avanzata delle chiamate 20

Archiviazione e recupero delle chiamate in parcheggio 20
Reindirizzamento di una chiamata in arrivo sul proprio telefono 20
Informazioni sulle linee utente condivise 21
Remoto in uso 21
Numero massimo di chiamate supportate su una linea condivisa 22
Come aggiungersi a una chiamata sulla linea condivisa 22
Come impedire ad altri utenti di visualizzare o prendere parte a una chiamata sulla linea condivisa 23
Trace delle chiamate sospette 23
Assegnazione di una priorità alle chiamate importanti 24

#### Personalizzazione delle impostazioni del telefono 25

Regolazione del volume 25 Personalizzazione della suoneria 26 Impostazione dei tasti di chiamata rapida 26

#### Uso del sistema di voice messaging, dei registri delle chiamate e delle rubriche 27

#### Accesso alle pagine Web Opzioni utente 28

Connessione alle pagine Web Opzioni utente 28 Iscrizione ai servizi telefonici 29

#### Informazioni sulle opzioni di configurazione aggiuntive 30

#### **Risoluzione dei problemi relativi al telefono 31** Utilizzo dello strumento di report qualità **32**

Termini della garanzia Cisco limitata di un anno per l'hardware 33

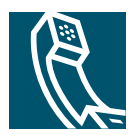

# Guida introduttiva

In queste sezioni vengono fornite le informazioni di base necessarie per iniziare a utilizzare il nuovo telefono IP di Cisco.

### Utilizzo di questa Guida

La presente Guida fornisce un'introduzione alle funzioni disponibili sul telefono. È possibile leggere l'intera Guida per ottenere informazioni dettagliate sulle funzionalità del telefono oppure consultare la tabella riportata di seguito per informazioni sulle sezioni più utilizzate.

| Operazione da effettuare                            | Procedura                                                                           |
|-----------------------------------------------------|-------------------------------------------------------------------------------------|
| Analisi di informazioni importanti sulla sicurezza  | Vedere la sezione "Informazioni sulla sicurezza e sulle<br>prestazioni" a pagina 2. |
| Uso del telefono già installato                     | Iniziare con la sezione "Introduzione al telefono" a pagina 7.                      |
| Connessione del telefono alla rete                  | Vedere la sezione "Connessione del telefono" a pagina 4.                            |
| Informazioni sui pulsanti e le softkey              | Vedere la sezione "Pulsanti e funzioni hardware" a pagina 7.                        |
| Esecuzione di chiamate                              | Vedere la sezione "Esecuzione di una chiamata" a pagina 12.                         |
| Messa in attesa delle chiamate                      | Vedere la sezione "Uso delle funzioni Attesa e Riprendi"<br>a pagina 15.            |
| Trasferimento delle chiamate                        | Vedere la sezione "Trasferimento di una chiamata connessa"<br>a pagina 16.          |
| Esecuzione di chiamate in conferenza                | Vedere la sezione "Esecuzione di chiamate in conferenza"<br>a pagina 16.            |
| Modifica del volume della suoneria o della chiamata | Vedere la sezione "Regolazione del volume" a pagina 25.                             |
| Scelta di un tipo di suoneria diverso               | Vedere la sezione "Personalizzazione della suoneria"<br>a pagina 26.                |

# Informazioni aggiuntive

È possibile accedere alla documentazione Cisco più aggiornata visitando il sito Web al seguente URL: http://www.cisco.com/univercd/home/home.htm È possibile accedere al sito Web Cisco al seguente URL: http://www.cisco.com/ È possibile accedere ai siti Web internazionali di Cisco dal seguente URL: http://www.cisco.com/public/countries\_languages.shtml

### Personalizzazione del telefono IP di Cisco sul Web

Il telefono IP di Cisco è un dispositivo di rete in grado di condividere informazioni con altri dispositivi di rete nell'azienda, incluso il computer. Per informazioni su come stabilire e personalizzare i servizi telefonici e su come controllare le funzioni e le impostazioni dal computer, vedere *Customizing Your Cisco IP Phone on the Web* (informazioni in lingua inglese) al seguente URL:

http://www.cisco.com/univercd/cc/td/doc/product/voice/c\_ipphon/index.htm

### Informazioni sulla sicurezza e sulle prestazioni

#### Installazione e utilizzo del telefono

Leggere le seguenti note sulla sicurezza prima di installare o utilizzare il telefono IP di Cisco:

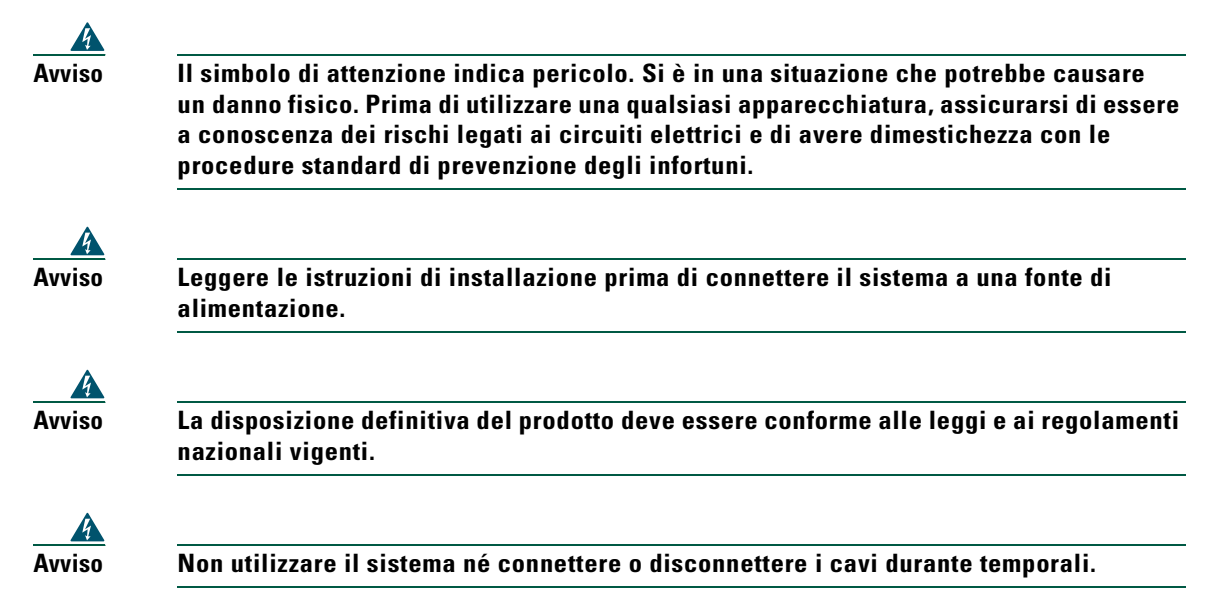

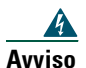

Per evitare i rischi di shock elettrico, non connettere circuiti a bassissima tensione di sicurezza (SELV) a circuiti a tensione di rete telefonica (TNV). Le porte LAN contengono circuiti SELV e le porte WAN contengono circuiti TNV. Alcune porte LAN e WAN utilizzano connettori RJ-45. Fare attenzione quando si connettono i cavi.

#### Utilizzo dell'alimentazione esterna

I seguenti avvisi si applicano all'utilizzo dell'alimentazione esterna con il telefono IP di Cisco:

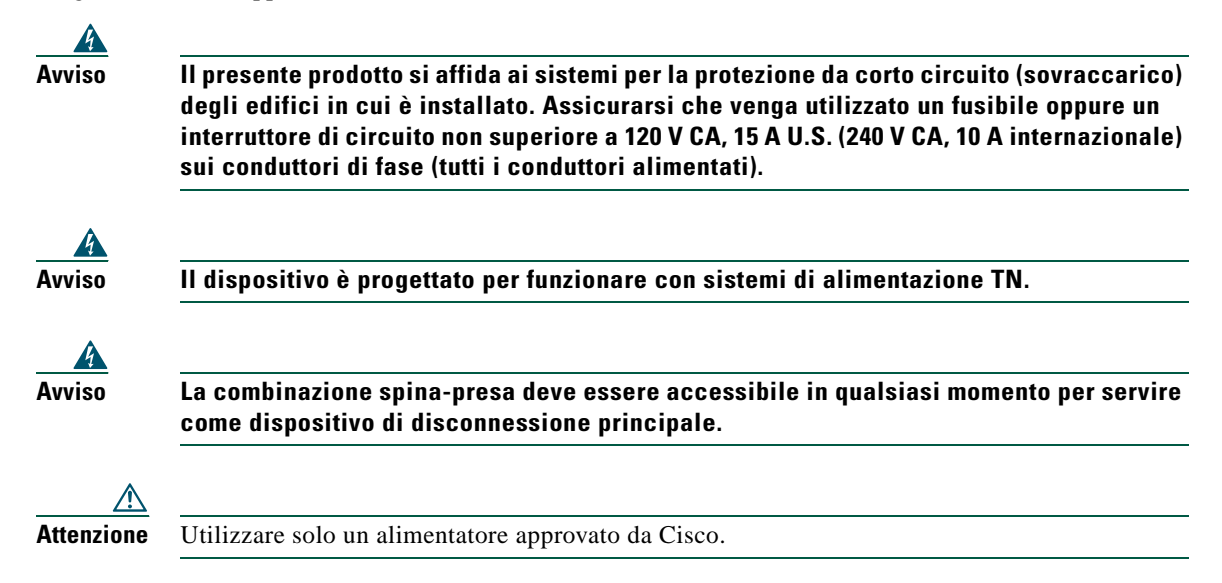

# **Connessione del telefono**

In genere il nuovo telefono IP di Cisco viene connesso alla rete telefonica IP aziendale dall'amministratore di sistema. In caso contrario, consultare Figura 1 (Telefono IP di Cisco 7905G) e Figura 2 (Telefono IP di Cisco 7912G) e le tabelle riportate di seguito per istruzioni sulla connessione del telefono.

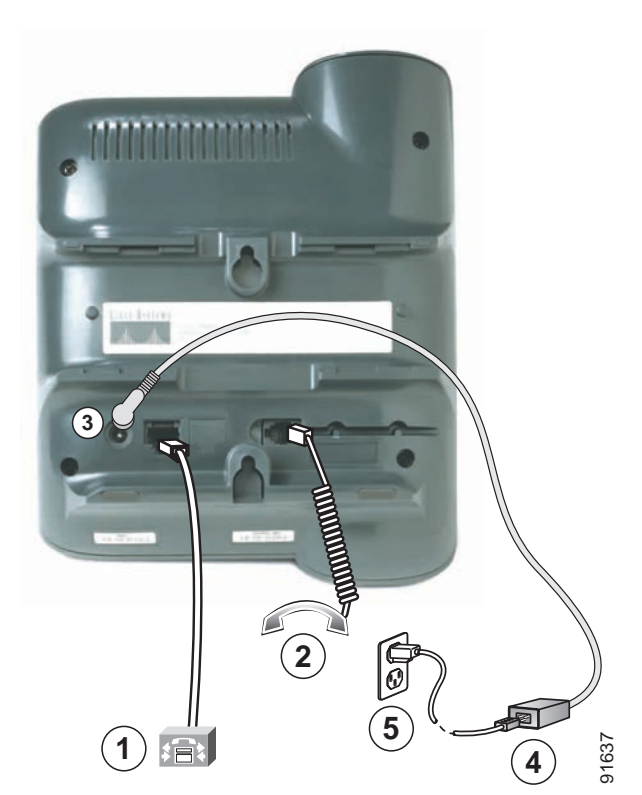

Figura 1 Connessioni dei cavi del telefono IP di Cisco 7905G

| 1 | Porta di rete (10BaseT)                               | 2 | Porta ricevitore                          |
|---|-------------------------------------------------------|---|-------------------------------------------|
| 3 | Porta della scheda DC (DC48V)                         | 4 | Alimentatore fornito da Cisco (opzionale) |
| 5 | Cavo di alimentazione con spina di connessione a muro |   |                                           |

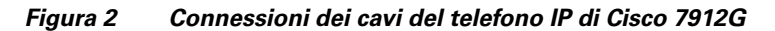

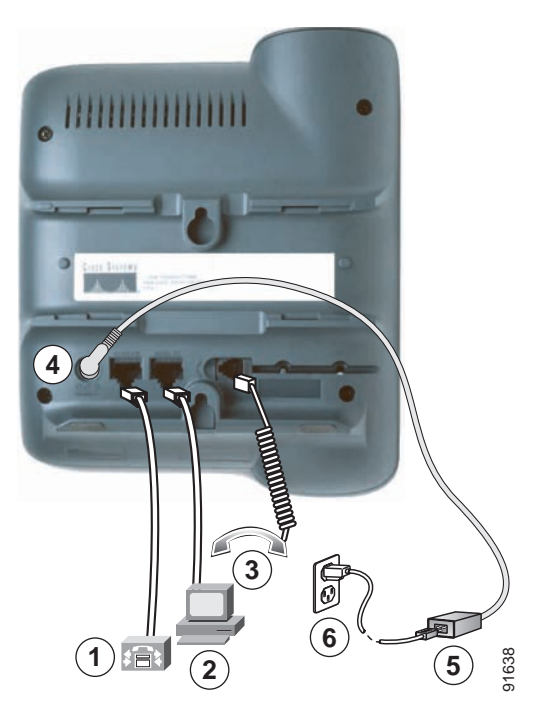

| 1 | Porta di rete (10/100 SW)                 | 2 | Porta di accesso (10/100 PC)  |
|---|-------------------------------------------|---|-------------------------------|
| 3 | Porta ricevitore                          | 4 | Porta della scheda DC (DC48V) |
| 5 | Alimentatore fornito da Cisco (opzionale) | 6 | Cavo di alimentazione         |

#### Regolazione del supporto del ricevitore

Quando si connette il telefono, potrebbe essere necessario regolare l'alloggiamento del ricevitore per assicurarsi che il ricevitore non scivoli dall'alloggiamento. Per ulteriori istruzioni, consultare la tabella riportata di seguito.

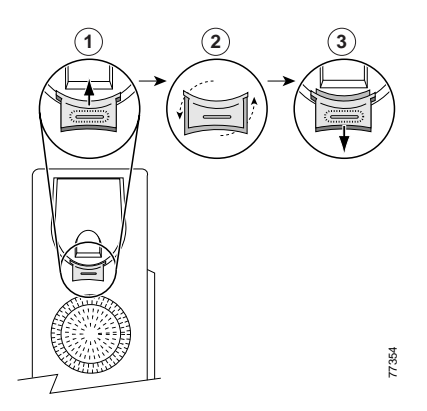

| 1 | Riporre il ricevitore e tirare la linguetta di plastica quadrata dall'alloggiamento del ricevitore.                                                                                             |  |  |  |
|---|----------------------------------------------------------------------------------------------------|--|--|--|
| 2 | Ruotare la linguetta di 180 gradi.                                                                                                    |  |  |  |
| 3 | Far scivolare nuovamente la linguetta nell'alloggiamento del ricevitore. Un'estensione sporge dalla parte superiore della linguetta ruotata. Riporre il ricevitore nell'apposito alloggiamento. |  |  |  |

#### **Registrazione con TAPS**

Dopo aver connesso il telefono alla rete, l'amministratore di sistema può richiedere l'autoregistrazione del telefono mediante TAPS (Tool for Auto-Registered Phones Support, Strumento di supporto per la registrazione automatica del telefono). Il TAPS può essere utilizzato sia per un nuovo telefono che per sostituirne uno già esistente.

Per effettuare la registrazione con TAPS, sollevare il ricevitore, immettere l'interno del TAPS fornito dall'amministratore di sistema e seguire le istruzioni vocali. Potrebbe essere necessario immettere il numero completo dell'interno, prefisso incluso. Dopo che sullo schermo del telefono viene visualizzato un messaggio di conferma, riagganciare. Il telefono viene spento e riacceso automaticamente.

### Introduzione al telefono

Supporto del telefono IP di Cisco 7905G e 7912G:

- comunicazione vocale su una rete di dati;
- funzioni di telefonia conosciute per una gestione semplificata delle chiamate;
- funzioni speciali per estendere e personalizzare le funzionalità di gestione delle chiamate;
- controllo in linea dalle pagine Web Opzioni utente;
- accesso ai dati e ai servizi di rete.

# Pulsanti e funzioni hardware

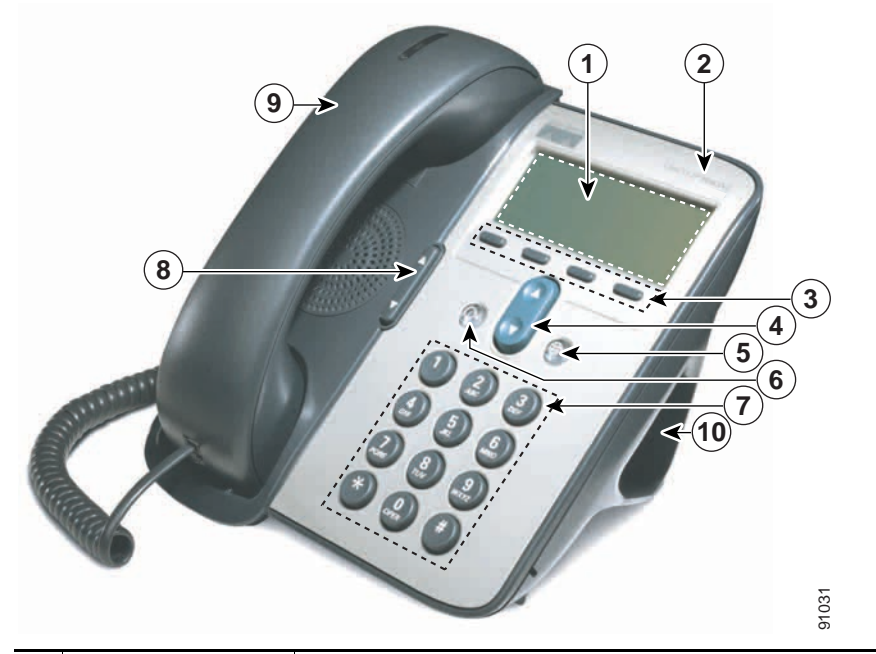

| 1 | Schermo LCD                       | Visualizza servizi quali l'ora, la data, il numero di telefono, l'ID del chiamante,<br>lo stato della chiamata e le schede delle softkey. |
|---|-----------------------------------|----------------------------------------------------------------------------------------------------|
| 2 | Serie del telefono IP<br>di Cisco | Indica il numero del modello del telefono IP di Cisco.                                                                                    |

| 3  | Softkey                    | Consente di utilizzare qualsiasi funzione visualizzata nelle schede corrispondenti<br>sullo schermo LCD. Le softkey servono a evidenziare le opzioni visualizzate<br>nella parte inferiore dello schermo LCD. Le funzioni delle softkey cambiano in<br>base allo stato del telefono (ad esempio, se il telefono è attivo o inattivo). |
|----|----------------------------|----------------------------------------------------------------------------------------------------|
| 4  | Pulsante di<br>spostamento | Consente di scorrere il testo, evidenziare le voci di menu e selezionare le<br>chiamate visualizzate sullo schermo LCD. Inoltre, consente di accedere ai numeri<br>di chiamata rapida.                                                                                                    |
| 5  | Pulsante <b>Menu</b>       | Visualizza un menu che consente di accedere a un sistema di voice messaging,<br>ai registri e alle rubriche telefoniche, alle impostazioni e ai servizi.                                                                                                    |
| 6  | Pulsante Attesa            | Consente di mettere in attesa una chiamata, riprendere la chiamata in attesa,<br>di alternare una chiamata attiva e una in arrivo o una chiamata attiva e una in attesa.                                                                                                    |
| 7  | Tastiera numerica          | Funziona esattamente come la tastiera di un telefono tradizionale.                                                                                                    |
| 8  | Pulsante Volume            | Consente di aumentare o diminuire il volume del ricevitore e dell'altoparlante,<br>nonché di controllare il volume della suoneria (se il ricevitore è agganciato).                                                                                                    |
| 9  | Ricevitore                 | Funziona come un ricevitore tradizionale. La striscia luminosa sulla parte<br>superiore del ricevitore lampeggia quando il telefono squilla e rimane accesa<br>quando si riceve un messaggio vocale (in base al sistema di messaggistica in uso).                                                                                     |
| 10 | Supporto                   | Consente il posizionamento del telefono ad un'angolazione appropriata su una scrivania o su un tavolo.                                                                                                    |

# Informazioni sul funzionamento e la disponibilità delle funzioni

Il funzionamento del telefono IP di Cisco e le funzioni disponibili possono variare in base all'agente di elaborazione delle chiamate utilizzato dall'azienda e anche alla configurazione del sistema telefonico definita dal team di supporto telefonico dell'azienda. Pertanto, alcune funzioni incluse in questa Guida potrebbero non essere disponibili per l'utente o funzionare in modo diverso nel sistema telefonico in uso. Per eventuali domande sul funzionamento o la disponibilità delle funzioni, contattare il servizio di supporto o l'amministratore di sistema.

## Gestione delle chiamate e suggerimenti per la navigazione

Queste istruzioni consentono di gestire le chiamate e di spostarsi tra i menu del telefono IP di Cisco.

### Distinzione tra linee e chiamate

È facile talvolta confondere le *linee* e le *chiamate* sul telefono. Utilizzare questi suggerimenti per evitare confusione.

#### Linee

I telefoni IP di Cisco 7905G e 7912G sono telefoni a linea singola, ovvero supportano un asola linea per ciascun interno telefonico. Il team di supporto telefonico può configurare la lniea in modo che supporti da una a sei chiamate. In questo modo, è possibile gestire diverse chiamate, anche se si dispone di una sola linea sul telefono.

#### Chiamate

Le chiamate possono avere stati diversi. Una sola chiamata alla volta può risultare *attiva*. Una chiamata attiva può essere una chiamata connessa o in corso (si sta componendo un numero oppure si sta effettuando una chiamata in uscita). Altre chiamate potrebbero essere in entrata, in attesa o in uso remoto (per le linee condivise).

### Blocco e sblocco della linea

Alcune istruzioni e operazioni relative al telefono variano se il ricevitore del telefono è agganciato o sganciato.

- Ricevitore agganciato: il ricevitore si trova nel relativo alloggiamento, nessuna chiamata è attiva e non viene emesso alcun segnale. È possibile *comporre il numero con il ricevitore agganciato*, ossia immettere o scegliere i numeri di telefono prima dell'attivazione della chiamata.
- Ricevitore sganciato: il ricevitore è sollevato dall'alloggiamento oppure è stata premuta la softkey Chiama o NuovaCh per emettere un segnale.

### Scelta e selezione delle chiamate

Molte funzioni del telefono richiedono la selezione delle chiamate che si desidera utilizzare con una determinata funzione. Ad esempio, è possibile avere quattro chiamate in attesa, ma si desidera collegarne solo due a una chiamata in conferenza. È possibile selezionare solo le chiamate che si desidera aggiungere alla chiamata in conferenza prima di attivare la funzione.

| Operazione da effettuare  | Procedura                                                                                                    |
|---------------------------|----------------------------------------------------------------------------------------------------|
| Scelta di una chiamata    | Utilizzare il pulsante di <b>spostamento</b> per scorrere l'elenco delle chiamate finché il puntatore sul lato sinistro dello schermo LCD viene visualizzato accanto alla chiamata che si desidera scegliere.                                                                        |
| Selezione di una chiamata | Scegliere la chiamata, quindi premere <b>Altro</b> > <b>Selez.</b> per selezionarla.<br>Potrebbe essere necessario premere più volte il tasto <b>Altro</b> . Le chiamate<br>selezionate sono contrassegnate da un'icona di segno di spunta. È possibile<br>selezionare più chiamate. |

### Come passare da una chiamata all'altra

Il telefono può supportare un massimo di sei chiamate su ciascuna linea, in base alla configurazione del telefono eseguita dall'amministratore di sistema. I suggerimenti riportati di seguito consentono di passare da una chiamata all'altra sulla linea in uso. Utilizzare il pulsante di **spostamento** per scorrere l'elenco delle chiamate.

| Operazione da effettuare                                           | Procedura                                                                                                    |
|--------------------------------------------------------------------|----------------------------------------------------------------------------------------------------|
| Visualizzazione delle chiamate correnti su una linea               | Osservare lo schermo LCD del telefono.                                                                               |
| Passare da una chiamata all'altra<br>su una singola linea          | Scegliere la chiamata a cui si desidera passare e premere <b>Riprendi</b> .                                          |
| Passaggio da una chiamata<br>connessa a una chiamata<br>in entrata | Premere <b>Risp</b> . In questo modo, si risponde alla nuova chiamata e si mette automaticamente in attesa la prima. |

#### Suggerimenti

- È possibile mantenere attiva una sola chiamata alla volta; tutte le altre chiamate verranno messe in attesa automaticamente.
- Quando vi sono più chiamate su una linea, le chiamate con la priorità più alta e una maggiore durata vengono visualizzate all'inizio dell'elenco delle chiamate.
- Inizialmente, le chiamate in entrata vengono visualizzate nella parte superiore del display, ma vengono spostate nella parte inferiore quando ricevono risposta.

## Utilizzo dei menu di funzioni

| Operazione da effettuare                                         | Procedura                                                                                                    |
|------------------------------------------------------------------|----------------------------------------------------------------------------------------------------|
| Accesso ai menu di funzioni                                      | Premere il pulsante <b>Menu</b> per visualizzare i menu di funzioni Messaggi,<br>Rubriche, Impostazioni e Servizi.                                                                                                    |
| Visualizzazione delle diverse<br>voci di un elenco o un menu     | Premere il pulsante di <b>navigazione</b> .                                                                                                    |
| Selezione di una voce di menu                                    | Premere il pulsante di <b>spostamento</b> per evidenziare una voce di menu, quindi<br>premere <b>Selez.</b> Altrimenti, premere il numero del tastierino numerico del<br>telefono corrispondente al numero visualizzato accanto alla voce di menu. |
| Visualizzazione del livello<br>precedente in un menu di funzioni | Premere <b>Esci</b> . Se si preme <b>Esci</b> dal livello superiore di un menu, il menu verrà chiuso.                                                                                                    |
| Chiusura di un menu di funzioni                                  | Premere Esci una o più volte, finché il menu non viene chiuso.                                                                                                    |
| Uscita da tutti i menu                                           | Premere il pulsante Menu.                                                                                                    |

### Immissione e modifica del testo

| Operazione da effettuare                                             | Procedura                                                                                                    |
|----------------------------------------------------------------------|----------------------------------------------------------------------------------------------------|
| Immissione di una lettera<br>sul display del telefono                | Premere il numero della tastiera appropriato una o più volte per selezionare<br>una lettera (con o senza distinzione tra maiuscole o minuscole). Quando ci si<br>ferma, il cursore avanza automaticamente per consentire l'immissione della<br>lettera successiva. |
| Eliminazione di un<br>carattere immesso o<br>spostamento del cursore | Premere << o <b>Elimina</b> per rimuovere una lettera o un numero. Premere >> per spostare il cursore verso destra.                                                                                                    |

# Gestione di base delle chiamate

In questa sezione vengono descritte le attività di base per la gestione delle chiamate, quali l'esecuzione, la risposta e il trasferimento delle chiamate.

## Esecuzione di una chiamata

Per eseguire una chiamata, utilizzare una delle diverse opzioni disponibili per il blocco della linea prima o dopo la composizione di un numero.

| Operazione da effettuare                                                | Procedura                                                                                                    |
|-------------------------------------------------------------------------|----------------------------------------------------------------------------------------------------|
| Composizione di un numero<br>con ricevitore sganciato                   | Sollevare il ricevitore e comporre il numero.                                                                                                    |
| Composizione di un numero<br>con ricevitore agganciato                  | Immettere o scegliere un numero effettuando le operazioni indicate di seguito.                                                                                                    |
| (senza segnale)                                                         | • Immettere un numero telefonico utilizzando la tastiera.                                                                                                    |
|                                                                         | • Premere il pulsante di <b>spostamento</b> per accedere e scegliere i numeri di telefono dall'elenco di numeri di chiamata rapida.                                                                                                    |
|                                                                         | Quindi, effettuare una delle seguenti operazioni di blocco della linea per eseguire la chiamata:                                                                                                    |
|                                                                         | • sollevare il ricevitore;                                                                                                    |
|                                                                         | • premere Chiama.                                                                                                    |
| Composizione di un numero<br>con ricevitore agganciato<br>(con segnale) | Premere <b>NvChiam</b> e comporre il numero.                                                                                                    |
| Ripetizione dell'ultimo numero chiamato                                 | Premere <b>Ripeti</b> .                                                                                                    |
| Chiamata rapida di un numero                                            | Effettuare una delle seguenti operazioni:                                                                                                    |
|                                                                         | • Premere il pulsante di <b>spostamento</b> per scegliere un numero dall'elenco di numeri di chiamata rapida, quindi premere <b>Chiama</b> .                                                                                                    |
|                                                                         | • Immettere un numero di indice di chiamata rapida (da 1 a 99 sulla tastiera) mentre il ricevitore è agganciato e premere <b>ChAbbr</b> .                                                                                                    |
|                                                                         | Per ulteriori dettagli, vedere la sezione "Impostazione dei tasti di chiamata rapida" a pagina 26.                                                                                                    |
| Chiamata da un registro delle<br>chiamate                               | Premere il pulsante Menu e selezionare Rubriche > Chiamate non<br>risposte, Chiamate ricevute, Chiamate effettuate, Chiamata rapida<br>o Servizi Rubrica. Per effettuare una chiamata da un elenco, scorrere<br>l'elenco fino a visualizzare il numero e sollevare il ricevitore. |
|                                                                         | Per aggiungere un prefisso o altre cifre al numero prima di effettuare<br>la chiamata, premere <b>Mod nr</b> .                                                                                                    |

| Operazione da effettuare                                                                | Procedura                                                                                                    |
|-----------------------------------------------------------------------------------------|----------------------------------------------------------------------------------------------------|
| Chiamata da una rubrica<br>aziendale                                                    | Premere il pulsante <b>Menu</b> e selezionare <b>Rubriche &gt; Servizi Rubrica &gt;</b><br><b>Rubrica aziendale</b> . Cercare un elenco utilizzando la tastiera per<br>immettere le lettere. È possibile effettuare la ricerca utilizzando un nome<br>parziale. Premere <b>Cerca</b> . Per effettuare una chiamata da un elenco,<br>scorrere l'elenco fino a visualizzare il numero e sollevare il ricevitore.                                                                                                    |
| Chiamata dalla pagina Web di<br>una rubrica aziendale                                   | Utilizzare la funzione Cisco WebDialer. Aprire un browser Web e accedere<br>alla propria rubrica aziendale. Fare clic su un numero di telefono nella<br>rubrica. Fare clic su <b>Chiama</b> per effettuare la chiamata. Fare clic su<br><b>Chiudi</b> per terminare la chiamata. Per ulteriori dettagli, consultare la<br>guida <i>Customizing Your Cisco IP Phone on the Web</i> (informazioni in<br>lingua inglese).                                                                                                 |
| Esecuzione di una chiamata<br>mentre è in corso un'altra<br>chiamata                    | Premere il pulsante Attesa. Quindi, comporre un numero, ripetere un numero oppure effettuare una chiamata rapida.                                                                                                    |
| Ricezione di una notifica quando<br>un interno occupato o libero<br>diventa disponibile | Comporre il numero e premere <b>Prenota</b> quando si sente il segnale di<br>occupato o di libero. Riagganciare. Quando l'interno diventa disponibile,<br>il proprio telefono emette un segnale audiovisivo. La richiamata di questo<br>numero non avviene automaticamente; è necessario effettuarla in modo<br>manuale. Per visualizzare lo stato di una notifica di prenotazione, premere<br><b>Prenota</b> mentre il telefono è inattivo. Per annullare la notifica della<br>prenotazione, premere <b>Annulla</b> . |
|                                                                                         | Prenota è una funzione speciale che può essere configurata nel telefono<br>dall'amministratore di sistema. Per impostazione predefinita non è<br>consentito accedere a tale funzione.                                                                                                    |
| Esecuzione di una chiamata con<br>priorità (precedenza)                                 | Immettere il numero di accesso MLPP (fornito dall'amministratore di<br>sistema) seguito dal numero di telefono. Per ulteriori dettagli, vedere la<br>sezione "Assegnazione di una priorità alle chiamate importanti"<br>a pagina 24.                                                                                                    |
| Chiamata da una voce di rubrica<br>personale o uso di un codice di<br>chiamata rapida   | Premere il pulsante <b>Menu</b> e selezionare <b>Servizi &gt; PABookService</b> o<br><b>Indici di chiamata rapida personali</b> (i nomi esatti potrebbero variare).<br>Per effettuare una chiamata da un elenco, scorrere l'elenco fino a<br>visualizzare il numero e sollevare il ricevitore.                                                                                                    |
|                                                                                         | Per facilitare l'iscrizione al servizio di rubrica personale o di indici di chiamata rapida, vedere la sezione "Accesso alle pagine Web Opzioni utente" a pagina 28.                                                                                                    |

#### Suggerimenti

- Se si commette un errore nell'immissione di un numero di telefono, premere << per cancellare una o più cifre. Premere **Annulla** per annullare il tentativo di chiamata o riagganciare.
- Se si sta chiamando con il ricevitore agganciato, non è possibile usare \* o # come cifre iniziali. Se è necessario utilizzare questi tasti, comporre il numero con il ricevitore sollevato.
- Non è possibile attivare la notifica di prenotazione se l'interlocutore ha deviato tutte le chiamate su un altro interno.

#### Telefono IP di Cisco 7905G e 7912G per Cisco CallManager

- Se si raggiunge il numero massimo di chiamate configurate per la linea, potrebbe non essere possibile effettuare una chiamata quando un'altra chiamata è attiva.
- Se l'amministratore di sistema ha disabilitato l'altoparlante del telefono, non è possibile utilizzare le funzioni di composizione con il ricevitore agganciato.

## Risposta a una chiamata

Per rispondere a una chiamata, sollevare il ricevitore. Per ulteriori informazioni, consultare la tabella riportata di seguito.

| Operazione da effettuare                                                                                                    | Procedura                                                                                                    |
|----------------------------------------------------------------------------------------------------|----------------------------------------------------------------------------------------------------|
| Passaggio da una chiamata<br>connessa a una chiamata in entrata                                                                      | Premere <b>Risp</b> . In questo modo, si risponde automaticamente alla nuova chiamata e si mette in attesa la prima. Per ulteriori informazioni, vedere la sezione "Uso delle funzioni Attesa e Riprendi" a pagina 15.                                                                                                    |
| Risposta a una chiamata mediante<br>l'avviso di chiamata                                                                             | Richiedere all'amministratore di sistema di configurare il servizio<br>Mobilità interni telefonici per il proprio telefono.                                                                                                    |
|                                                                                                    | Quando questa funzione è abilitata, se si riceve una nuova chiamata mentre<br>si è già occupati in una chiamata, viene emesso un segnale di avviso di<br>chiamata e vengono visualizzate le informazioni sull'ID del chiamante.<br>Per rispondere alla nuova chiamata, premere <b>Rispondi</b> . Per tornare alla<br>chiamata originale, utilizzare il pulsante di <b>spostamento</b> per selezionare la<br>chiamata desiderata, quindi premere il pulsante <b>Attesa</b> . Per passare da una<br>chiamata desiderata, quindi premere il pulsante <b>Attesa</b> per riprenderla.<br>Per creare una chiamata in conferenza con altri due interlocutori,<br>selezionare le chiamate desiderate e premere <b>Collega</b> . |
| Impostazione del telefono per<br>il collegamento automatico a<br>una chiamata in entrata dopo uno<br>o due squilli                   | Richiedere all'amministratore di sistema di impostare la funzione<br>Risposta automatica per le linee in uso.                                                                                                    |
| Ripresa diretta o tramite un altro<br>utente di una chiamata in attesa su<br>un altro telefono, ad esempio in<br>una sala conferenze | Utilizzare la funzione di parcheggio delle chiamate. Vedere la sezione<br>"Archiviazione e recupero delle chiamate in parcheggio" a pagina 20.                                                                                                    |
| Utilizzo del proprio telefono<br>per rispondere a una chiamata<br>in arrivo su un altro telefono                                     | Utilizzare la funzione Risposta per Assente. Vedere la sezione<br>"Reindirizzamento di una chiamata in arrivo sul proprio telefono"<br>a pagina 20.                                                                                                    |
| Invio diretto di una chiamata<br>in entrata al sistema di voice<br>messaging                                                         | Premere <b>ImmDev</b> . La chiamata in entrata viene automaticamente trasferita alla segreteria telefonica.                                                                                                    |

### Fine di una chiamata

Per terminare una chiamata, riagganciare il ricevitore oppure premere Chiudi.

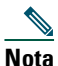

Se si preme Chiudi, non è necessario riporre il ricevitore nell'apposito alloggiamento per terminare la chiamata. Quando il ricevitore non è posizionato nell'alloggiamento, viene visualizzata l'icona del ricevitore sollevato, anche se non sono presenti chiamate attive.

# Utilizzo dell'altoparlante

In ciascun telefono IP di Cisco 7905G e 7912G è disponibile un altoparlante per ascoltare l'interlocutore senz autilizzare le mani. È possibile utilizzare l'altoparlante solo per ascoltare una chiamata. Per rispondere a una chiamata, è necessario sollevare il ricevitore.

| Operazione da effettuare                             | Procedura                                                                                                    |
|------------------------------------------------------|----------------------------------------------------------------------------------------------------|
| Ascolto dell'interlocutore tramite<br>l'altoparlante | Premere <b>Monitor</b> , quindi riagganciare il ricevitore. Sarà possibile ascoltare la chiamata, ma non rispondere ad essa.                                     |
| Ascolto dell'interlocutore tramite il ricevitore     | Sollevare il ricevitore o premere <b>MonOff</b> .                                                                                                    |
| Disattivazione dell'altoparlante e riaggancio        | Premere Chiudi.                                                                                                    |
| Regolazione del volume<br>dell'altoparlante          | Premere il pulsante <b>Volume</b> Su o Giù quando l'altoparlante è in uso.<br>Per salvare l'impostazione del volume dell'altoparlante,<br>premere <b>Salva</b> . |

Suggerimento

Se l'amministratore di sistema ha disabilitato l'altoparlante sul telefono, le softkey Monitor e MonOff non sono disponibili. Per effettuare e monitorare le chiamate, è necessario sollevare il ricevitore.

## Uso delle funzioni Attesa e Riprendi

È possibile mantenere attiva una sola chiamata alla volta; tutte le altre chiamate collegate devono essere messe in attesa.

| Operazione da effettuare          | Procedura                                                                                                    |
|-----------------------------------|----------------------------------------------------------------------------------------------------|
| Messa in attesa di una chiamata   | Scegliere la chiamata da mettere in attesa e premere <b>Attesa</b> . Il pulsante <b>Attesa</b> diventa rosso e le informazioni sull'ID del chiamante lampeggiano sullo schermo LCD del telefono. |
| Ripresa di una chiamata in attesa | Scegliere la chiamata in attesa da riprendere e premere <b>Riprendi</b> .<br>La luce del pulsante <b>Attesa</b> viene spenta.                                                                    |

#### Suggerimenti

- Generalmente, l'attivazione della funzione di attesa è accompagnata da un sottofondo musicale o un segnale acustico. Per questo motivo, evitare di mettere in attesa chiamate in conferenza.
- Se su una sola linea sono presenti più chiamate, la chiamata attiva viene sempre visualizzata nella parte superiore dello schermo LCD. Le chiamate in attesa vengono visualizzate sotto.
- È possibile mettere in attesa un massimo di sei chiamate, in base al numero di chiamate configurato per la linea. Se si desidera, richiedere al team di supporto telefonico di configurare un numero maggiore di chiamate per la linea in uso.

### Trasferimento di una chiamata connessa

Il trasferimento determina il reindirizzamento di una chiamata connessa. La *destinazione* è il numero a cui si desidera trasferire la chiamata.

| Operazione da effettuare                                                                                                    | Procedura                                                                                                    |
|----------------------------------------------------------------------------------------------------|----------------------------------------------------------------------------------------------------|
| Trasferimento di una chiamata<br>senza parlare con il<br>destinatario del trasferimento                                        | Durante una chiamata connessa, premere <b>Trasferisci</b> e immettere il numero di destinazione. Quando si sente squillare l'altro telefono, premere nuovamente <b>Trasferisci</b> .                                                                                                    |
| Parlare con il destinatario<br>del trasferimento prima di<br>trasferire una chiamata<br>("trasferimento con<br>consultazione") | Premere <b>Trasferisci</b> e immettere il numero di destinazione. Attendere la risposta del destinatario del trasferimento. Se il destinatario accetta la chiamata, premere nuovamente <b>Trasferisci</b> . Se il destinatario rifiuta la chiamata, premere il pulsante <b>Attesa</b> per tornare alla chiamata originale.                                                                                                    |
| Trasferimento reciproco<br>di due chiamate in corso<br>("trasferimento diretto")                                               | Scegliere la prima chiamata da selezionare e premere <b>Altro &gt; Selez.</b> Ripetere<br>l'operazione per la seconda chiamata. Da una delle chiamate selezionate,<br>premere <b>Altro &gt; Tr.Dir</b> . Le due chiamate vengono connesse tra di loro e la<br>propria chiamata viene disconnessa. Se si desidera rimanere in linea con i<br>chiamanti, utilizzare <b>Collega</b> per creare una conferenza. Per ulteriori<br>dettagli, vedere la sezione "Esecuzione di chiamate in conferenza"<br>a pagina 16. |

### Juggorimon

Suggerimento

Non è possibile trasferire una chiamata in attesa. Premere il tasto **Attesa** per riprendere una chiamata in attesa selezionata, quindi trasferirla.

### Esecuzione di chiamate in conferenza

Una chiamata in conferenza consente a tre o più interlocutori di prendere contemporaneamente parte a una stessa chiamata. Il telefono IP di Cisco può supportare diversi tipi di chiamate in conferenza, in base alle proprie esigenze e alla configurazione del telefono. È possibile che sul telefono in uso siano disponibili le softkey di conferenza indicate di seguito:

• **Conf**: utilizzare questa softkey per avviare conferenze standard (da 3 a 16 partecipanti) chiamando ciascun partecipante singolarmente. La chiamata in conferenza standard (o "ad hoc") è una funzione predefinita disponibile sulla maggior parte dei telefoni.

- **Collega**: utilizzare questa softkey per avviare una conferenza standard (da 3 a 16 partecipanti) tra diverse chiamate attive su una singola linea. La chiamata in conferenza standard (o "ad hoc") è una funzione predefinita disponibile sulla maggior parte dei telefoni.
- **IntrConf**: utilizzare questa softkey per avviare una chiamata in conferenza standard (da 3 a 16 partecipanti) su una linea condivisa. Si tratta di una funzione opzionale disponibile solo per le linee condivise e deve essere configurata dall'amministratore di sistema.
- **ConfAut**: utilizzare questa softkey per ospitare una conferenza (fino a 100 partecipanti, in base alla configurazione) in cui si richiede ai partecipanti di chiamare un numero prestabilito a una determinata ora. Si tratta di una funzione opzionale che deve essere configurata dall'amministratore di sistema. Per ulteriori dettagli, vedere la sezione "Avvio o partecipazione a una chiamata in conferenza automatica" a pagina 18.

### Avvio o partecipazione a una chiamata in conferenza standard

| Operazione da effettuare                                                                 | Procedura                                                                                                    |
|------------------------------------------------------------------------------------------|----------------------------------------------------------------------------------------------------|
| Invito degli interlocutori<br>correnti a collegarsi a una<br>conferenza standard         | Scegliere una chiamata sulla linea e premere <b>Selez</b> . Ripetere questa procedura per ciascuna chiamata da aggiungere alla conferenza. Da una delle chiamate selezionate, premere <b>Altro &gt; Collega</b> . Le chiamate selezionate vengono aggiunte automaticamente alla conferenza.                                                                                                    |
| Avvio di una chiamata in<br>conferenza standard chiamando<br>i partecipanti              | Durante una chiamata connessa, premere <b>Altro &gt; Conf</b> per aggiungere<br>un altro interlocutore alla chiamata. Immettere il numero di telefono<br>dell'interlocutore che partecipa alla chiamata in conferenza. Dopo aver<br>connesso la chiamata e aver parlato con il partecipante alla conferenza,<br>premere nuovamente <b>Conf</b> per aggiungere l'interlocutore alla chiamata.<br>Seguire questa procedura per aggiungere tutti i partecipanti. |
| Collegamento a una chiamata in conferenza standard                                       | Rispondere al telefono quando squilla. Non è necessario effettuare<br>operazioni specifiche per collegarsi a una chiamata in conferenza<br>standard.                                                                                                    |
| Collegamento a una chiamata in<br>conferenza standard utilizzando<br>una linea condivisa | Sul telefono remoto che utilizza una linea condivisa, scegliere la chiamata<br>a cui collegarsi e premere <b>IntrConf</b> .                                                                                                    |
| Visualizzazione di un elenco di<br>partecipanti alla conferenza                          | Scegliere una conferenza attiva e premere <b>El.Conf.</b> I partecipanti vengono elencati nell'ordine in cui si sono aggiunti alla conferenza, dal basso verso l'alto.                                                                                                    |
| Aggiornamento dell'elenco dei partecipanti alla conferenza                               | Con l'elenco dei partecipanti alla conferenza visualizzato, premere <b>Aggiorna</b> .                                                                                                    |
| Visualizzazione dell'utente che<br>ha avviato la conferenza                              | Con l'elenco dei partecipanti alla conferenza visualizzato, individuare la persona alla fine dell'elenco con un asterisco (*) accanto al nome.                                                                                                    |

Una conferenza standard (o "ad hoc") consente a 3-16 persone di partecipare a una singola chiamata. Per ulteriori informazioni, consultare la tabella riportata di seguito.

| Operazione da effettuare                                                        | Procedura                                                                                                    |
|---------------------------------------------------------------------------------|----------------------------------------------------------------------------------------------------|
| Rimozione dei partecipanti alla conferenza                                      | Scorrere l'elenco per evidenziare il nome del partecipante da rimuovere e premere <b>Rimuovi</b> . I partecipanti possono essere rimossi solo dall'utente che ha avviato la chiamata in conferenza.                                                                                                    |
| Disconnessione dell'ultimo<br>partecipante aggiunto alla<br>conferenza standard | Premere <b>DiscUlt</b> o scorrere l'elenco per evidenziare il nome dei<br>partecipanti nella parte superiore dell'elenco della conferenza, quindi<br>premere <b>Rimuovi</b> . L'ultimo partecipante alla conferenza è sempre<br>visualizzato all'inizio dell'elenco. I partecipanti possono essere rimossi<br>solo dall'utente che ha avviato la chiamata in conferenza. |
| Fine di una conferenza standard                                                 | Riagganciare o premere Chiudi.                                                                                                    |

#### Suggerimenti

- L'inserimento della funzione Attesa attiva un sottofondo musicale o un segnale acustico. Per questo motivo, evitare di mettere in attesa chiamate in conferenza.
- Se viene visualizzato il messaggio di errore "Nessuna info partecipanti" quando si tenta di utilizzare **Collega**, assicurarsi di aver selezionato almeno una chiamata oltre a quella attiva, selezionata automaticamente.

### Avvio o partecipazione a una chiamata in conferenza automatica

Diversamente dalla conferenza standard, in cui chi organizza la conferenza deve chiamare i partecipanti, una chiamata in conferenza automatica consente ai partecipanti di comporre un numero di conferenza automatica a un'ora predefinita per collegarsi alla chiamata in conferenza. L'opzione di chiamata del numero di conferenza automatica è una funzione speciale che può essere configurata dall'amministratore di sistema.

| Operazione da effettuare                    | Procedura                                                                                                    |
|---------------------------------------------|----------------------------------------------------------------------------------------------------|
| Avvio di una conferenza<br>automatica       | Premere <b>Altro</b> > <b>ConfAut</b> . Potrebbe essere necessario premere più volte<br>la softkey <b>Altro</b> . Comporre il numero di conferenza automatica fornito<br>dall'amministratore di sistema o contattare telefonicamente l'help desk,<br>quindi seguire le istruzioni vocali. |
| Collegamento a una conferenza<br>automatica | Comporre il numero di conferenza automatica fornito dalla persona che ha<br>avviato la conferenza. È possibile collegarsi dopo che la conferenza è stata<br>avviata. Per collegarsi a una conferenza, non è necessario utilizzare la<br>softkey <b>ConfAut</b> .                          |
| Fine di una conferenza<br>automatica        | Riagganciare.                                                                                                    |

# Suggerimento

In genere una chiamata in conferenza automatica può supportare più di 100 partecipanti. Il numero massimo è determinato dall'amministratore di sistema.

### Deviazione delle chiamate verso un altro numero

È possibile utilizzare la funzione di deviazione di tutte le chiamate per reindirizzare le chiamate in entrata dal proprio telefono IP di Cisco verso un altro numero.

|   | P |
|---|---|
| • |   |

Suggerimento

Immettere il numero di destinazione della deviazione di tutte le chiamate esattamente come se si dovesse comporlo dal telefono. Ad esempio, se necessario, includere il codice di accesso alla linea esterna o il prefisso.

| Operazione da effettuare                                                       | Procedura                                                                                                    |
|--------------------------------------------------------------------------------|----------------------------------------------------------------------------------------------------|
| Impostazione della<br>deviazione di chiamata<br>sul telefono                   | Premere <b>Altro &gt; Devia</b> e immettere un numero telefonico di destinazione.                                                                                                    |
| Annullamento della<br>deviazione di chiamata<br>sul telefono                   | Premere Altro > Devia.                                                                                                    |
| Impostazione o<br>annullamento della<br>deviazione di chiamata<br>sul computer | Accedere alla pagina Web Opzioni utente, selezionare il dispositivo, quindi<br>scegliere <b>Devia tutte le chiamate</b> dal menu principale. È possibile impostare<br>o annullare la deviazione di chiamata dall'apposita pagina Web. Per istruzioni<br>sulla procedura di accesso alle pagine Web, vedere la sezione "Connessione<br>alle pagine Web Opzioni utente" a pagina 28. |
| Verifica dell'abilitazione<br>della deviazione di<br>chiamata                  | Controllare l'icona di stato delle chiamate per la linea. Quando la deviazione<br>di chiamata è abilitata, sull'icona a forma di telefono viene visualizzata una<br>freccia animata e nell'area relativa allo stato viene indicato il numero verso<br>il quale vengono deviate le chiamate.                                                                                        |

#### Suggerimenti

- È possibile deviare le chiamate verso un telefono analogico tradizionale o verso un altro telefono IP, ma l'amministratore di sistema può limitare la funzione di deviazione di chiamata ai numeri interni della società.
- È sempre possibile annullare la deviazione di chiamata sul proprio telefono, anche se è stata configurata dalla pagina Web Opzioni utente.

Le operazioni di gestione avanzata delle chiamate implicano la configurazione da parte dell'amministratore di sistema di funzioni speciali (non standard) per il telefono, che variano in base alle esigenze di gestione delle chiamate e all'ambiente di lavoro. Per impostazione predefinita non è consentito accedere a tali funzioni.

# Archiviazione e recupero delle chiamate in parcheggio

È possibile "parcheggiare" una chiamata qualora si desideri archiviarla in modo da consentirne il recupero da un altro telefono del sistema Cisco CallManager, ad esempio dalla scrivania di un collega o in una sala conferenze.

Il parcheggio di chiamata è una funzione speciale che può essere configurata dall'amministratore di sistema.

| Operazione da effettuare                                                      | Procedura                                                                                                    |
|-------------------------------------------------------------------------------|----------------------------------------------------------------------------------------------------|
| Archiviazione di una<br>chiamata attiva mediante il<br>parcheggio di chiamata | Durante una chiamata, selezionare <b>Altro &gt; ParChi</b> . Sullo schermo LCD viene visualizzato il numero speciale di parcheggio chiamata presso cui la chiamata stessa viene archiviata. Prendere nota del numero di parcheggio chiamata, quindi riagganciare. |
| Recupero di una chiamata parcheggiata                                         | Per connettersi alla chiamata, immettere il numero di parcheggio di chiamata da un qualsiasi telefono IP di Cisco in rete.                                                                                                    |

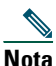

Si ha a disposizione una quantità di tempo limitata per recuperare la chiamata prima che questa torni alla destinazione originale. Contattare l'amministratore di sistema per informazioni sul tempo disponibile.

# Reindirizzamento di una chiamata in arrivo sul proprio telefono

La funzione Risposta per Assente consente di reindirizzare sul proprio telefono una chiamata in arrivo sul telefono di un collega, in modo da poter rispondere.

Risposta per Assente è una funzione speciale che può essere configurata dall'amministratore di sistema, in base alle esigenze di gestione delle chiamate e all'ambiente di lavoro. Ad esempio, è possibile utilizzare questa funzione se in genere si condividono le responsabilità di gestione delle chiamate con altri colleghi.

| Operazione da effettuare                | Procedura                                                        |
|-----------------------------------------|------------------------------------------------------------------|
| Risposta a una chiamata in arrivo su un | Sganciare il ricevitore e premere Altro > RispAss. La chiamata   |
| altro interno nel gruppo                | verrà trasferita sul proprio telefono. Premere Risp.             |
| Risposta a una chiamata in arrivo su un | Sganciare il ricevitore e premere Altro > RispAsG. Comporre il   |
| altro interno non incluso nel gruppo    | numero della funzione Risposta per Assente di Gruppo fornito     |
|                                         | dall'amministratore di sistema. La chiamata verrà trasferita sul |
|                                         | proprio telefono. Premere <b>Risp</b> .                          |

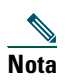

Un "gruppo" per la funzione Risposta per Assente viene definito dall'amministratore di sistema.

### Informazioni sulle linee utente condivise

L'amministratore di sistema può assegnare agli utenti una linea "condivisa". Le funzioni delle linee condivise non sono valide per le linee standard, non condivise. In genere, una linea condivisa viene utilizzata nei due casi principali indicati di seguito.

- Una linea condivisa applicata a più telefoni: ad esempio, si supponga che la linea condivisa, con interno 23456, sia applicata al telefono sulla propria scrivania e al telefono in laboratorio. Nel caso di una chiamata in arrivo verso l'interno 23456, entrambi i telefoni, ovvero quello sulla propria scrivania e quello in laboratorio, squilleranno e potranno essere utilizzati per rispondere alla chiamata.
- Una linea condivisa da più utenti: ad esempio, si supponga che un responsabile condivida una linea e il numero di interno con il proprio assistente. Nel caso di una chiamata in arrivo sul numero di interno, squilleranno entrambi i telefoni.

### **Remoto in uso**

Una linea condivisa consente di effettuare le chiamate mediante le stesse procedure utilizzate per qualsiasi altro tipo di linea, anche quando sul telefono viene visualizzato il messaggio Remoto in uso. Tale messaggio indica che un collaboratore che condivide la stessa linea sta utilizzando il telefono. Quando sul telefono viene visualizzato il messaggio Remoto in uso, è possibile anche visualizzare informazioni sulla chiamata del collaboratore, come l'utente chiamato e la durata della chiamata. Allo stesso modo, quando si utilizza una linea condivisa, sul telefono del collaboratore possono essere visualizzate informazioni sulla propria chiamata. Se si condivide una linea e non si desidera che altre persone visualizzino informazioni sulle proprie chiamate, abilitare la funzione di privacy per il telefono. Per ulteriori informazioni sulla funzione di privacy con una linea condivisa, vedere la sezione "Come impedire ad altri utenti di visualizzare o prendere parte a una chiamata sulla linea condivisa" a pagina 23.

## Suggerimento

Se su una linea condivisa è stata abilitata la funzione di privacy e si effettua una chiamata, il messaggio Remoto in uso non viene visualizzato sugli altri telefoni che condividono la linea.

### Numero massimo di chiamate supportate su una linea condivisa

La linea condivisa può essere configurata dall'amministratore di sistema in modo da supportare un numero di chiamate diverso per ciascun collega che condivide la stessa linea. In alcuni casi pertanto, è possibile che un utente non possa effettuare una nuova chiamata mediante una linea condivisa a differenza di un altro collega.

Ad esempio, si supponga di essere associati a un interno della linea condivisa 78888 e che il proprio telefono sia configurato in modo da supportare fino a quattro chiamate su tale linea condivisa. Il telefono di uno dei colleghi supporta invece fino a cinque chiamate sulla stessa linea condivisa 78888. Se quattro chiamate sono già attive sulla linea condivisa, il tasto **NvChiam** non risulterà disponibile e non sarà possibile effettuare una nuova chiamata utilizzando la linea condivisa. Per contro, il collega il cui telefono supporta fino a cinque chiamate sulla linea condivisa, anziché quattro, sarà in grado di effettuare una nuova chiamata.

### Come aggiungersi a una chiamata sulla linea condivisa

Se si utilizza una linea condivisa, è possibile utilizzare IntrConf per collegarsi a una chiamata in corso e convertirla in una conferenza standard. Questa opzione rende disponibili per tutti i partecipanti alla chiamata le stesse funzioni che possono essere utilizzate durante le conferenze standard. Per ulteriori dettagli, vedere la sezione "Esecuzione di chiamate in conferenza" a pagina 16. Questa opzione consente inoltre di aggiungere ulteriori partecipanti alla chiamata.

Quando si utilizza l'opzione IntrConf, la propria intromissione viene annunciata agli altri partecipanti mediante l'emissione di un segnale e una breve interruzione della chiamata. Vengono inoltre modificate le informazioni visualizzate sullo schermo. Quando si riaggancia, la chiamata rimane attiva sotto forma di chiamata in conferenza, purché rimangano almeno tre partecipanti.

| Operazione da effettuare                                                                             | Procedura                                                                                                    |
|----------------------------------------------------------------------------------------------------|----------------------------------------------------------------------------------------------------|
| Visualizzazione delle chiamate attive<br>sulla linea condivisa                                       | Controllare se sul display del telefono è visualizzato il messaggio<br>Remoto in uso. In tal caso, sono presenti chiamate attive sulla linea<br>condivisa. Vengono visualizzate le informazioni relative a tutte le<br>chiamate non private. Tuttavia, se un collaboratore che condivide<br>la stessa linea ha abilitato la funzione di privacy e sta effettuando<br>delle chiamate, non verrà indicato in alcun modo che la linea è in<br>uso. |
| Aggiunta di se stessi a una chiamata in<br>uso remoto e attivazione di una<br>chiamata in conferenza | Scegliere la chiamata in uso remoto a cui collegarsi e premere<br>IntrConf.                                                                                                    |

<u>Nota</u>

Non è possibile utilizzare l'opzione **IntrConf** per collegarsi a una chiamata in corso se il chiamante ha abilitato la funzione di privacy.

# Come impedire ad altri utenti di visualizzare o prendere parte a una chiamata sulla linea condivisa

Se si utilizza una linea condivisa, è possibile utilizzare la funzione di privacy per impedire ad altri utenti che condividono la linea di visualizzare le chiamate o prendervi parte.

| Operazione da effettuare                                                                                                    | Procedura                                                                                                    |
|----------------------------------------------------------------------------------------------------|----------------------------------------------------------------------------------------------------|
| Attivazione della funzione di privacy<br>per impedire ad altri utenti di<br>visualizzare le chiamate su una linea<br>condivisa o prendervi parte      | Premere <b>Altro &gt; Privato</b> . Quando la privacy è attivata, sullo schermo LCD viene visualizzata l'apposita icona 🔲 accanto al proprio numero telefonico.    |
| Disattivazione della funzione di<br>privacy per consentire ad altri utenti di<br>visualizzare le chiamate su una linea<br>condivisa o prendervi parte | Premere <b>Altro &gt; Privato</b> . Quando la privacy è disattivata, sullo schermo LCD viene visualizzata l'apposita icona 🖬 accanto al proprio numero telefonico. |

#### Suggerimenti

- Se su una linea condivisa è stata abilitata la funzione di privacy e si effettua una chiamata, il messaggio Remoto in uso non viene visualizzato sugli altri telefoni che condividono la linea. Quando la linea è in uso, non vengono fornite indicazioni.
- Se la funzione di privacy è abilitata per tutti gli altri telefoni che condividono la stessa linea, è possibile effettuare nuove chiamate mediante la linea condivisa, ma non è possibile prendere parte alle chiamate in corso utilizzando tale linea.
- La funzione di privacy ha effetto su tutte le linee condivise associate al telefono. Si supponga pertanto che più linee condivise siano associate al telefono in uso e che per quest'ultimo sia abilitata la funzione di privacy. In tal caso, nessun collega che condivide una delle linee associate al telefono in uso sarà in grado di visualizzare le chiamate sulle linee condivise o di prendervi parte.

### Trace delle chiamate sospette

Se si ricevono chiamate sospette o pericolose, l'amministratore di sistema può aggiungere al telefono la funzione di identificazione delle chiamate pericolose (MCID, Malicious Call Identification). Questa funzione consente di identificare come sospetta una chiamata attiva, in modo da avviare l'esecuzione di una serie di verifiche automatiche e visualizzare messaggi di notifica.

| Operazione da effettuare                    | Procedura                                                                                                    |
|---------------------------------------------|----------------------------------------------------------------------------------------------------|
| Identificazione di una chiamata<br>sospetta | Premere <b>ID_TI</b> . Se la richiesta viene soddisfatta, viene emesso un segnale speciale e sul telefono viene visualizzato il messaggio ID_TI completato. La chiamata rimane attiva, finché non viene terminata. |

# Assegnazione di una priorità alle chiamate importanti

In alcuni ambienti specializzati, ad esempio negli uffici militari o statali, potrebbe essere necessario effettuare o ricevere chiamate urgenti o importanti. Per tali chiamate potrebbe essere necessaria una gestione basata su un livello di priorità più alto, che consenta ad esempio di ignorare le altre chiamate. Se tale funzione di gestione delle chiamate speciale è necessaria, l'amministratore di sistema può aggiungere al telefono la funzione di prelazione e precedenza a più livelli (MLPP, Multilevel Precedence and Preemption).

Tenere presente quanto segue:

- Con precedenza viene indicata la priorità associata a una chiamata.
- Con *prelazione* viene indicato il processo che consente di terminare una chiamata in corso con priorità più bassa, per accettare una chiamata con priorità più alta inviata al telefono.

| Operazione da effettuare                                                    | Procedura                                                                                                    |
|-----------------------------------------------------------------------------|----------------------------------------------------------------------------------------------------|
| Scelta di un livello di priorità<br>(precedenza) per una chiamata in uscita | Rivolgersi all'amministratore di sistema per un elenco di numeri di precedenza da associare alle chiamate (dal più basso al più alto).                         |
| Esecuzione di una chiamata con priorità (precedenza)                        | Immettere il numero di accesso MLPP (fornito dall'amministratore di sistema) seguito dal numero di telefono.                                                   |
| Ricezione di una chiamata con priorità<br>(precedenza)                      | Viene emesso un segnale di avviso di chiamata speciale e viene visualizzata un'icona speciale per la chiamata in arrivo.                                       |
| Visualizzazione del livello di priorità di<br>una chiamata                  | Le chiamate con priorità più alta vengono visualizzate all'inizio<br>dell'elenco di chiamate. Le icone riportate di seguito indicano la<br>priorità assegnata: |
|                                                                             | Nessuna icona: chiamata normale (di routine)                                                                                                    |
|                                                                             | <ul> <li>chiamata con priorità</li> </ul>                                                                                                    |
|                                                                             | chiamata con priorità media (immediata)                                                                                                    |
|                                                                             | chiamata con priorità alta (flash)                                                                                                    |
|                                                                             | chiamata con priorità più alta (ignora flash)                                                                                                    |
| Accettazione di una chiamata con<br>priorità più alta                       | Quando viene emesso il segnale acustico di avviso di chiamata<br>speciale, terminare la chiamata attiva e rispondere alla chiamata<br>con priorità più alta.   |
| Ricezione di una chiamata con<br>prelazione                                 | Durante una chiamata attiva, viene emesso un segnale acustico<br>continuo per circa 10 secondi. La chiamata con prelazione<br>sostituisce la chiamata attiva.  |

#### Suggerimenti

- Quando si effettua o si riceve una chiamata con la funzione MLPP abilitata, vengono utilizzate suonerie speciali e i segnali di avviso di chiamata emessi sono diversi da quelli standard.
- Se si immette un numero di accesso MLPP non valido, si riceverà un avviso verbale dell'errore.

# Personalizzazione delle impostazioni del telefono

È possibile personalizzare il telefono IP di Cisco mediante la regolazione delle impostazioni, come indicato nelle tabelle riportate di seguito.

Nota

- È possibile accedere alla maggior parte delle impostazioni dal telefono, ma ad alcune impostazioni è necessario accedere in linea dalla pagina Web Opzioni utente. Per ulteriori informazioni, vedere la sezione "Accesso alle pagine Web Opzioni utente" a pagina 28.
  - Per ripristinare le impostazioni salvate in precedenza sul telefono, scegliere **Impostazioni** > Altro > Riprist.
  - Per ripristinare nuovamente le impostazioni originali memorizzate sul telefono al momento della produzione, scegliere **Impostazioni** > **Altro** > **ImpIniz**. Tutte le modifiche salvate in precedenza verranno annullate.

# **Regolazione del volume**

Nella tabella seguente viene descritto come regolare e memorizzare i livelli di volume sul telefono.

| Operazione da<br>effettuare                             | Procedura                                                                                                    |
|---------------------------------------------------------|----------------------------------------------------------------------------------------------------|
| Regolazione del livello<br>di volume per una            | Premere il pulsante del volume durante una chiamata o dopo aver richiamato un segnale.                                                                                                    |
| chiamata                                                | In tal modo, è possibile regolare il livello del volume per la modalità audio attiva.<br>Se, ad esempio, si aumenta il volume mentre il ricevitore è in uso, la regolazione<br>non ha effetto sul volume dell'altoparlante.                                                          |
|                                                         | Premere <b>Salva</b> per memorizzare il nuovo volume come livello predefinito per questa modalità audio. Se si desidera mantenere questa impostazione del volume per il telefono anche dopo un riavvio, premere il pulsante <b>Menu</b> e scegliere <b>Impostazioni &gt; Salva</b> . |
| Regolazione del livello<br>di volume per la<br>suoneria | Quando il ricevitore si trova nell'alloggiamento, premere Volume. Il nuovo volume<br>della suoneria viene salvato automaticamente.                                                                                                    |

\_\_\_\_\_**>** 

Suggerimento

Se si regola il volume del ricevitore o dell'altoparlante senza salvare le modifiche apportate, al successivo utilizzo della stessa modalità audio viene ripristinato il livello di volume salvato in precedenza.

## Personalizzazione della suoneria

È possibile modificare il suono emesso dal telefono quando squilla, in base alle proprie preferenze e per differenziare telefoni posizionati vicini l'uno all'altro.

| Operazione da effettuare      | Procedura                                                                             |  |
|-------------------------------|---------------------------------------------------------------------------------------|--|
| Modifica del tipo di suoneria | Premere il pulsante Menu e selezionare Impostazioni > Suonerie.                       |  |
|                               | Utilizzare il pulsante di <b>spostamento</b> per scorrere i tipi di suoneria e        |  |
|                               | premere <b>Prova</b> per ascoltare il tipo selezionato. Una volta individuato il tipo |  |
|                               | di suoneria desiderato, premere Selez. e OK.                                          |  |

### Impostazione dei tasti di chiamata rapida

È possibile impostare un massimo di quattro tasti di chiamata rapida sul proprio telefono IP di Cisco 7905G e 7912G.

Impostare i tasti di chiamata rapida dalle pagine Web Opzioni utente, come illustrato nella tabella riportata di seguito. Per ulteriori istruzioni, vedere la sezione "Accesso alle pagine Web Opzioni utente" a pagina 28.

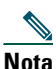

L'amministratore di sistema può assegnare tasti di chiamata rapida al telefono e limitare il numero di tasti di chiamata rapida configurabili dall'utente.

| Operazione da<br>effettuare                     | Procedura                                                                                                    |
|-------------------------------------------------|----------------------------------------------------------------------------------------------------|
| Impostazione dei<br>tasti di chiamata<br>rapida | Accedere alle pagine Web Opzioni utente, selezionare il dispositivo, quindi scegliere<br>Aggiungi/aggiorna i tasti di chiamata rapida dal menu principale.                                                                                                    |
|                                                 | Immettere un numero telefonico e un'etichetta per ciascun tasto di chiamata rapida<br>disponibile. Immettere il numero nello stesso modo in cui si procederebbe per<br>comporlo dal telefono dell'ufficio. Ad esempio, se necessario, includere il codice di<br>accesso alla linea esterna o il prefisso. |
|                                                 | L'etichetta immessa viene visualizzata accanto al tasto di chiamata rapida.                                                                                                    |
| Rimozione di un<br>numero di chiamata<br>rapida | Eliminare il numero telefonico e il testo associato nella finestra <b>Aggiungi/Aggiorna</b><br>i tasti di chiamata rapida.                                                                                                    |

Per dettagli sull'uso dei numeri di chiamata rapida, vedere la sezione "Esecuzione di una chiamata" a pagina 12

# Uso del sistema di voice messaging, dei registri delle chiamate e delle rubriche

È possibile utilizzare i pulsanti funzione per accedere ai messaggi vocali, ai registri delle chiamate e alle rubriche, come indicato nella tabella riportata di seguito.

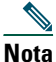

a Il servizio di voice messaging utilizzato dal sistema telefonico varia in base all'azienda. Per informazioni più precise e dettagliate sull'uso del servizio di voice messaging, consultare la documentazione fornita con il prodotto.

| Operazione da<br>effettuare                       | Procedura                                                                                                    |  |
|---------------------------------------------------|----------------------------------------------------------------------------------------------------|--|
| Impostazione e<br>personalizzazione               | Premere <b>Messaggio</b> e seguire le istruzioni vocali. È possibile impostare il servizio di voice messaging anche premendo il pulsante <b>Menu</b> e selezionando <b>Messaggi</b> .                                                                                                    |  |
| del servizio di voice<br>messaging                | L'amministratore di sistema fornisce una password predefinita per il servizio di voice<br>messaging. Per motivi di sicurezza, si consiglia di modificare la password predefinita<br>appena possibile.                                                                                                    |  |
| Controllo della                                   | Controllare se sul ricevitore è presente una luce rossa.                                                                                                    |  |
| presenza di un nuovo<br>messaggio vocale          |                                                                                                    |  |
| Ascolto dei messaggi                              | Premere Messaggio e seguire le istruzioni vocali.                                                                                                    |  |
| vocali o accesso al relativo menu                 | È possibile accedere al sistema di voice messaging anche premendo il pulsante<br>Menu e selezionando Messaggi                                                                                                    |  |
| Visualizzazione<br>dei registri delle<br>chiamate | Premere il pulsante Menu e selezionare Rubriche > Chiamate non risposte,<br>Chiamate effettuate o Chiamate ricevute. In ciascuno di tali registri viene<br>archiviato un massimo di 10 record.                                                                                                    |  |
| Chiamata da un<br>registro delle<br>chiamate      | Selezionare un elenco dal registro delle chiamate, modificare il numero<br>(se necessario) e sganciare il ricevitore. Se è necessario modificare il numero<br>visualizzato nel registro, ad esempio per aggiungere o rimuovere un prefisso, premere<br><b>Mod nr</b> , quindi << per cancellare le cifre oppure >> per spostare il cursore a destra.<br>Utilizzare la tastiera per immettere le cifre. |  |
| Chiamata da una<br>rubrica aziendale              | Premere il pulsante <b>Menu</b> e selzionare <b>Rubriche &gt; Rubrica aziendale</b> (il nome esatto può variare). Ricercare un elenco immettendo le lettere mediante la tastiera.<br>È possibile effettuare la ricerca utilizzando un nome parziale. Per effettuare una chiamata da un elenco, selezionare il record di chiamata e sollevare il ricevitore.                                            |  |
| Cancellazione<br>del registro delle<br>chiamate   | Premere il pulsante <b>Menu</b> e scegliere <b>Rubriche &gt; Cancella</b> .                                                                                                    |  |

# Accesso alle pagine Web Opzioni utente

Il telefono IP di Cisco è un dispositivo di rete, che può quindi condividere informazioni con altri dispositivi di rete dell'azienda, inclusi il computer e i servizi basati sul Web accessibili tramite il browser Web del computer.

È possibile definire, personalizzare e attivare servizi telefonici, nonché controllare impostazioni e funzioni dal computer utilizzando le pagine Web Opzioni utente di Cisco CallManager. In questa sezione viene descritto come accedere alle pagine Web Opzioni utente e come iscriversi ai servizi telefonici. Per ulteriori dettagli sulle funzioni che è possibile configurare e sui servizi telefonici a cui è possibile iscriversi, vedere *Customizing Your Cisco IP Phone on the Web* (informazioni in lingua inglese) al seguente URL:

http://www.cisco.com/univercd/cc/td/doc/product/voice/c\_ipphon/index.htm

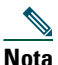

Se l'azienda non utilizza Cisco CallManager come agente di elaborazione delle chiamate per il sistema telefonico, non sarà disponibile alcuna pagina Web Opzioni utente.

# **Connessione alle pagine Web Opzioni utente**

#### Procedura

| Passo 1 | Ottenere l'URL, l'ID utente e la password predefinita dall'amministratore di sistema per le opzioni utente. Ad esempio:                               |
|---------|----------------------------------------------------------------------------------------------------|
|         | URL per la pagina Web Opzioni utente: <http: callmanager="" ccmuser="" logon.asp=""></http:>                                                          |
|         | <b>ID utente:</b> <il nome="" proprio=""></il>                                                                                                    |
|         | Password predefinita: <12345>                                                                                                    |
| Passo 2 | Aprire il browser Web del computer, immettere l'URL (fornito dall'amministratore di sistema) ed eseguire la connessione.                              |
| Passo 3 | Dal menu generale, selezionare il tipo di dispositivo (modello di telefono) nell'apposito elenco a discesa.                                           |
|         | Una volta effettuata la selezione, viene visualizzato un menu sensibile al contesto contenente opzioni appropriate per il tipo di dispositivo scelto. |

#### Suggerimenti per la navigazione nelle pagine Web Opzioni utente

- Selezionare il dispositivo dalla pagina di menu per visualizzare tutte le opzioni.
- Fare clic su Aggiorna per applicare e salvare le modifiche apportate.
- Fare clic su Torna al menu per tornare al menu sensibile al contesto.
- Fare clic su Disconnetti per uscire dalle pagine Web Opzioni utente.

### Iscrizione ai servizi telefonici

Prima di accedere ai servizi telefonici, è necessario iscriversi a tali servizi utilizzando il computer per accedere alle pagine Web Opzioni utente.

I servizi possono includere:

- informazioni basate sul Web, ad esempio quotazioni azionarie, elenchi di film e bollettini meteorologici;
- dati della rete, ad esempio calendari aziendali e rubriche in cui è possibile eseguire ricerche;
- funzioni telefoniche, ad esempio gli indici di chiamata rapida personali e la rubrica personale.

Per ulteriori informazioni, vedere la tabella riportata di seguito.

| Operazione da<br>effettuare                        | Procedura da effettuare dopo la connessione e la selezione del tipo di dispositivo                                                                                                    |
|----------------------------------------------------|----------------------------------------------------------------------------------------------------|
| Iscrizione a un<br>servizio                        | Dal menu principale, scegliere <b>Configura i servizi IP Phone Cisco</b> . Selezionare un servizio dall'elenco a discesa "Servizi disponibili" e fare clic su <b>Continua</b> . Immettere ulteriori informazioni quando richiesto (ad esempio, il codice di avviamento postale o il PIN), quindi fare clic su <b>Iscrizione</b> . |
| Modifica o<br>annullamento<br>delle iscrizioni     | Dal menu principale, scegliere <b>Configura i servizi IP Phone Cisco</b> . Fare clic su un servizio nel riquadro "Servizi attivati". Fare clic su <b>Aggiorna</b> dopo aver apportato le modifiche oppure fare clic su <b>Annullamento iscrizione</b> .                                                                           |
| Accesso a un<br>servizio dal<br>telefono           | Dal proprio telefono, premere il pulsante <b>Menu</b> , quindi selezionare <b>Servizi</b> . Viene visualizzato un elenco dei servizi a cui ci si è iscritti o assegnati dall'amministratore di sistema.                                                                                                    |
| Informazioni<br>sull'uso dei servizi<br>telefonici | Consultare <i>Customizing Your Cisco IP Phone on the Web</i> (informazioni in lingua inglese) al seguente URL:<br>http://www.cisco.com/univercd/cc/td/doc/product/voice/c_ipphon/index.htm                                                                                                    |

# Informazioni sulle opzioni di configurazione aggiuntive

Il telefono può essere configurato dall'amministratore di sistema per l'uso di modelli di pulsanti e softkey specifici con funzioni e servizi speciali, se possibile. Nella tabella riportata di seguito viene fornita una panoramica su alcune opzioni di configurazione che è possibile richiedere all'amministratore del sistema telefonico, in base alle esigenze o all'ambiente di lavoro.

| Operazione da                                                                  | Due a dama                                                                                                    | III                                                                                                    |
|--------------------------------------------------------------------------------|----------------------------------------------------------------------------------------------------|----------------------------------------------------------------------------------------------------|
| effettuare                                                                     | Procedura                                                                                                    | Ulteriori informazioni                                                                                                    |
| Gestione di più<br>chiamate sulla<br>linea telefonica                          | Richiedere all'amministratore di sistema di<br>configurare la linea in modo che supporti più<br>chiamate. La linea telefonica può supportare<br>un massimo di sei chiamate.                                                                                                    | Rivolgersi all'amministratore di<br>sistema o al team di supporto<br>telefonico.                                                                                                    |
| Aggiunta di più tasti<br>di chiamata rapida                                    | Accertarsi in primo luogo di aver utilizzato<br>tutti i tasti di chiamata rapida attualmente<br>disponibili.<br>Se sono necessari ulteriori tasti di chiamata<br>rapida, iscriversi al servizio Indici di<br>chiamata rapida.                                                                                                    | <ul> <li>Vedere le seguenti sezioni:</li> <li>"Impostazione dei tasti di<br/>chiamata rapida" a pagina 26</li> <li>"Iscrizione ai servizi telefonici"<br/>a pagina 29</li> </ul>                                                                                                    |
| Uso di un unico<br>interno per diversi<br>telefoni                             | Richiedere una linea condivisa. Ciò consente<br>ad esempio di utilizzare un unico numero di<br>interno per il telefono fisso e il cellulare.                                                                                                    | Vedere la sezione "Informazioni sulle<br>linee utente condivise" a pagina 21.                                                                                                    |
| Condivisione dei<br>telefoni o della<br>postazione di lavoro<br>con i colleghi | <ul> <li>Prendere in considerazione la possibilità di<br/>utilizzare le seguenti soluzioni:</li> <li>funzione di parcheggio di chiamata per<br/>l'archivio e il recupero delle chiamate<br/>senza utilizzare la funzione di<br/>trasferimento;</li> <li>funzione Risposta per Assente per<br/>rispondere dal proprio telefono alle<br/>chiamate in arrivo su un altro telefono;</li> <li>uso di una linea condivisa.</li> </ul> | <ul> <li>Per informazioni su come<br/>ottenere tali funzioni, rivolgersi<br/>all'amministratore di sistema<br/>o contattare telefonicamente<br/>l'help desk.</li> <li>Per istruzioni sull'uso di tali<br/>funzioni, vedere la sezione<br/>"Gestione avanzata delle<br/>chiamate" a pagina 20.</li> </ul>                        |
| Connessione al<br>proprio telefono da<br>un altro telefono                     | Richiedere all'amministratore di sistema di<br>configurare il servizio Mobilità interni<br>telefonici per il proprio telefono.                                                                                                    | Vedere la sezione "Using the Extension<br>Mobility Service" (Utilizzo del servizio<br>Mobilità interni telefonici) nella Guida<br><i>Customizing Your Cisco IP Phone on</i><br><i>the Web</i> (informazioni in lingua<br>inglese) all'indirizzo<br>http://www.cisco.com/univercd/cc/td/d<br>oc/product/voice/c_ipphon/index.htm |

# Risoluzione dei problemi relativi al telefono

In questa sezione viene indicato come accedere alle informazioni sul telefono IP di Cisco e sulle chiamate per facilitare la diagnosi dei problemi relativi al telefono da parte dell'amministratore di sistema o del tecnico dell'assistenza. Le informazioni contenute in questa sezione si rendono necessarie solo se l'esecuzione di una delle procedure illustrate viene richiesta dall'amministratore.

| Operazione richiesta                            | Procedura                                                                                                    |
|-------------------------------------------------|----------------------------------------------------------------------------------------------------|
| Accesso ai dati di<br>configurazione della rete | Premere il pulsante <b>Menu</b> e selezionare <b>Impostazioni &gt; Configurazione</b><br><b>di rete</b> .                                                                   |
|                                                 | Selezionare l'elemento della configurazione di rete da visualizzare. Premere <b>Annulla</b> per chiudere questo menu.                                                       |
| Accesso ai dati di stato                        | Premere il pulsante <b>Menu</b> e selezionare <b>Impostazioni &gt; Stato</b> .                                                                                              |
|                                                 | Selezionare l'elemento dello stato da visualizzare. È possibile visualizzare i messaggi di stato, le statistiche di rete e le versioni del firmware per il telefono in uso. |
| Accesso alle                                    | Premere il pulsante <b>Menu</b> e selezionare <b>Impostazioni &gt; Info modello</b> .                                                                                       |
| informazioni sul modello<br>di telefono         | Utilizzare il pulsante di <b>spostamento</b> per scorrere e visualizzare le informazioni sul modello del telefono.                                                          |

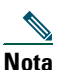

**a** L'amministratore di sistema può disabilitare l'accesso al menu **Impostazioni**. In questo caso, non è possibile accedere ai dati relativi alla configurazione, allo stato o alle informazioni sul modello del telefono in uso.

# Utilizzo dello strumento di report qualità

L'amministratore di sistema può configurare temporaneamente il telefono IP di Cisco con lo strumento di report qualità per risolvere problemi relativi alle chiamate. Tale strumento consente di utilizzare la softkey **QRT** per inviare all'amministratore di sistema informazioni su problemi relativi alle chiamate telefoniche.

In base alla configurazione dello strumento di report qualità definita dall'amministratore di sistema per il telefono, è possibile utilizzare la softkey **QRT** in uno dei modi indicati di seguito.

| Operazione da<br>effettuare                                        | Procedura                                                                                                    |  |
|--------------------------------------------------------------------|----------------------------------------------------------------------------------------------------|--|
| Report rapido di un<br>problema audio con una<br>chiamata in corso | Con una chiamata attiva, premere <b>Altro &gt; QRT</b> .<br>Il sistema telefonico raccoglie e registra i dati audio relativi alla chiamata in<br>corso e indirizza queste informazioni all'amministratore di sistema.                                                                                                    |  |
| Report di un problema<br>con le chiamate<br>telefoniche            | Premere Altro > QRT. Dall'elenco delle categorie di problemi selezionare il<br>problema da segnalare nel report. Alcune categorie di problemi includono un<br>codice motivo che è possibile selezionare per fornire ulteriori dettagli sul<br>problema.         Il sistema telefonico indirizza queste informazioni all'amministratore di sistema |  |

### Termini della garanzia Cisco limitata di un anno per l'hardware

Sono previsti termini particolari per la garanzia hardware e sono disponibili numerosi servizi che è possibile utilizzare durante il periodo di garanzia. La Dichiarazione formale di garanzia, compresa la garanzia valida per il software Cisco, è disponibile nel CD fornito con il prodotto Cisco. Effettuare le operazioni riportate di seguito per accedere al documento *Cisco Information Packet* e al documento relativo alla garanzia e scaricarli dal CD o dal sito Cisco.com.

Avviare il browser e accedere al seguente URL:

http://www.cisco.com/univercd/cc/td/doc/es\_inpck/cetrans.htm

Viene visualizzata la pagina Garanzie e contratti di licenza.

- 1. Per leggere il documento Cisco Information Packet, effettuare le operazioni indicate di seguito.
  - **a.** Fare clic sul campo **Numero pacchetto informazioni** e verificare che sia evidenziato il numero di parte 78-5235-03A0.
  - **b.** Selezionare la lingua nella quale si desidera leggere il documento.
  - c. Fare clic su Vai.

Viene visualizzata la pagina relativa alla garanzia limitata e al contratto di licenza software Cisco relativa al pacchetto di informazioni in questione.

**d.** Leggere il documento in linea oppure fare clic sull'icona **PDF** per scaricare e stampare il documento in formato PDF (Adobe Portable Document Format).

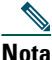

Per visualizzare e stampare i file PDF è necessario Adobe Acrobat Reader. È possibile scaricare tale applicazione dal sito Web di Adobe, all'indirizzo http://www.adobe.com

- **2.** Per leggere le informazioni tradotte e localizzate sulla garanzia del prodotto, effettuare le seguenti operazioni:
  - a. Immettere il seguente numero di parte nel campo Numero documento garanzia:
    - 78-10747-01C0
  - **b.** Selezionare la lingua nella quale si desidera visualizzare il documento.
  - c. Fare clic su Vai.

Viene visualizzata la pagina relativa alla garanzia Cisco.

**d.** Leggere il documento in linea oppure fare clic sull'icona **PDF** per scaricare e stampare il documento in formato PDF (Adobe Portable Document Format).

È anche possibile accedere al sito Web per i servizi e il supporto Cisco per richiedere assistenza:

http://www.cisco.com/public/Support\_root.shtml.

#### Durata della garanzia per l'hardware

Un (1) anno

#### Procedura di sostituzione, riparazione o rimborso per l'hardware

Nei limiti del possibile, viene garantito da Cisco o dai relativi centri di assistenza che le parti di ricambio vengano spedite entro dieci (10) giorni lavorativi dalla ricezione della richiesta di autorizzazione alla restituzione dei materiali (RMA, Return Materials Authorization). I tempi di consegna effettivi possono tuttavia variare, in base all'ubicazione del cliente.

Cisco si riserva il diritto di rimborsare il prezzo di acquisto quale unica azione di garanzia.

#### Ricezione di un numero di autorizzazione alla restituzione dei materiali (RMA)

Contattare il rivenditore presso il quale è stato acquistato il prodotto. Se il prodotto è stato acquistato direttamente da Cisco, contattare il rappresentante di vendita e assistenza Cisco.

Compilare il modulo di informazioni riportato di seguito e conservarlo come riferimento.

| Rivenditore da cui è stato acquistato il prodotto |  |
|---------------------------------------------------|--|
| Numero di telefono                                |  |
| Numero di modello del prodotto                    |  |
| Numero di serie del prodotto                      |  |
| Numero del contratto di manutenzione              |  |

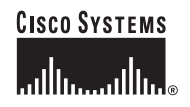

Sede centrale Cisco Systems, Inc. 170 West Tasman Drive San Jose, CA 95134-1706 U.S.A. www.cisco.com Tel: +1 408 526-4000 +1 800 553-NETS (6387) Fax: +1 408 526-4100 Sede europea Cisco Systems International BV Haarlerbergpark Haarlerbergweg 13-19 1101 CH Amsterdam The Netherlands www-europe.cisco.com Tel: +31 0 20 357 1000 Fax: +31 0 20 357 1100 Sede U.S.A. Cisco Systems, Inc. 170 West Tasman Drive San Jose, CA 95134-1706 U.S.A. www.cisco.com Tel: +1 408 526-7660 Fax: +1 408 527-0883

#### Sede Asia Pacifico

Cisco Systems, Inc. Capital Tower 168 Robinson Road #22-01 - #29-01 Singapore 068912 www.cisco.com Tel: +65 6317 7777 Fax: +65 6317 7779

### Cisco Systems conta oltre 200 uffici nei paesi indicati di seguito. Gli indirizzi, i numeri di telefono e i numeri di fax sono disponibili sul sito Web Cisco all'indirizzo www.cisco.com/go/offices

Arabia Saudita • Argentina • Australia • Australia • Belgio • Brasile • Bulgaria • Canada • Cile • Cina • Colombia • Corea • Costa Rica • Croazia • Danimarca • Dubai, UAE • Filippine Finlandia • Francia • Germania • Giappone • Grecia • Hong Kong SAR • India • Indonesia • Intanda • Israele • Italia • Lussemburgo • Malesia • Messico • Nuova Zelanda • Paesi Bassi Perù • Polonia • Porto Rico • Portogallo • Regno Unito • Repubblica Ceca • Romania • Russia • Scozia • Singapore • Slovacchia • Slovenia • Spagna • Sud Africa • Svezia Svizzera Taiwan • Tailandia • Turchia • U.S.A. • Ucraina • Ungheria • Venezuela • Vietnam • Zimbabwe

CCIP, CCSP, il logo Cisco Arrow, il marchio Cisco Powered Network, Cisco Unity, Follow Me Browsing, FormShare e StackWise sono marchi registrati di Cisco Systems, Inc.; Changing the Way W Work, Live, Play, and Learn e iQuick Study sono marchi di servizio di Cisco Systems, Inc.; Atonet, ASIST, BPX, Catalyst, CCDA, CCDP, CCE, CCNA, CCNP, Cisco, il logo Cisco OS, Cisco Press, Cisco Systems, Cisco Systems, Catilyst, CCDA, CCDP, CCE, CCNA, CCNP, Cisco, il logo Cisco OS, Cisco Press, Cisco Systems, Cisco Systems, Catilyst, CCDA, CCDP, CCE, CCNA, CCNP, Cisco, il logo Cisco OS, Cisco Press, Cisco Systems, Cisco Systems, Catilyst, CCDA, CCDP, CCE, CCNA, CCNP, Cisco, il logo Cisco OS, Cisco Press, Cisco Systems, Catilyst, and Learn Linkrys, MGX, MICA, il logo Networkers, Networking Academy, Network Registrar, Packet, PIX, Post-Routing, Per-Routing, RateMUX, Pistor, Siterar, SiteCast, SMARTnet, StrataView Plus, Stratm, SwitchProbe, TeleRouter, The Fastest Way to Increase Your Internet Quotient, TansPath e VCO sono marchi registrat id Cisco Systems, Inc.; od edle consociate negli Stati Uniti e in altri paesi.

Gli altri nomi di prodotti e società citati nel presente documento o sito Web sono marchi dei rispettivi proprietari. L'utilizzo del termine "partner" non implica una relazione di partnership tra Cisco e altre aziende. (0304R)

Stampato in Malesia OL-5723-01